Handbuch | eControl mobile

# **Mobile Datenerfassung**

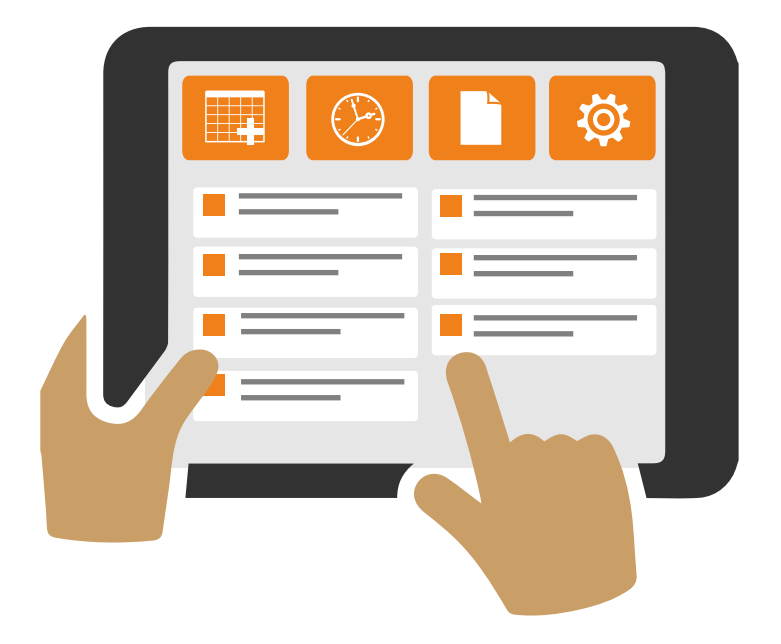

**ARCONDA.**systems

eControl

# Inhaltsverzeichnis

| Anwendung                                                        |   |
|------------------------------------------------------------------|---|
| 1.1 Applikation starten                                          |   |
| 1.2 Login                                                        |   |
| 1.3 Nutzung mobiler eForms                                       |   |
| 1.3.1 Grundlegender Aufbau                                       |   |
| 1.3.1.1 Kopfdaten                                                |   |
| 1.3.1.2 Kundenspezifische Kopfdatenfelder                        |   |
| 1.3.1.3 Pflichtfeldeigenschaften                                 |   |
| 1.3.2 Speicherung von Ereignissen                                |   |
| 1.3.2.1 Abbrechen (Verwerfen)                                    |   |
| 1.3.2.2 Zwischenspeichern                                        |   |
| 1.3.2.3 Speichern (und hochladen)                                |   |
| 1.3.2.4 Gespeicherte eForms vom Gerät entfernen                  |   |
| 1.3.3 Dokumente anfügen                                          | 1 |
| 1.3.3.1 Selektionsdialog Dokumente                               |   |
| 1.3.3.2 Erfassen von Dokumenten                                  |   |
| 1.3.4 Ortsinformationen hinterlegen                              |   |
| 1.3.4.1 Aktuelle Position                                        |   |
| 1.3.4.2 Manuelle Positionsauswahl                                |   |
| 1.3.4.3 Kartenausschnitt wählen                                  |   |
| 1.3.4.4 Ortsinformationen speichern                              |   |
| 1.3.4.5 Bearbeitung abbrechen                                    |   |
| 1.3.4.6 Polygone                                                 |   |
| 1.3.5 Maßnahmen                                                  |   |
| 1.3.5.1 Selektionsdialog "Maßnahmen"                             |   |
| 1.3.6 Besonderheiten von Routinekontrollen                       |   |
| 1.3.6.1 Darstellungsoption: "Listenfeld"                         |   |
| 1.3.6.2 Darstellungsoption: "Schaltflächen"                      |   |
| 1.3.6.3 Vermeidung individueller Mängelbeschreibungen            |   |
| 1.3.6.4 Dokumente, Ortsanagaben und Maßnahmen je Kontrollschritt |   |
| 1.3.6.5 Kommentare zum Kontrollschritt                           |   |
| 1.4 Tagesberichte                                                |   |
| 1.4.1 Einsatzbereiche                                            |   |
| 1.4.2 Konzeption                                                 |   |
| 1.4.3 Dialogsteuerung                                            |   |
| 1.4.4 Zugriffsrechte                                             |   |
| 1.5 Netzwerk- und Offlinebetrieb                                 | 2 |
| 1.5.1 Automatisches Hochladen                                    | 2 |

| Herausgeber: | Arconda Systems AG<br>Sportallee 6<br>22335 Hamburg | Redaktion:     | Frank Espenhain<br>Pascal Rohmann | Copyright: | Verbreitung, Vervielfältigung und Reproduktion nur mit<br>schriftlicher Genehmigung der Arconda Systems AG. Dies<br>gilt auch für die Aufnahme in elektronische Datenbanken<br>und Vervielfältigung auf digitalen Speichermedien Alle |
|--------------|-----------------------------------------------------|----------------|-----------------------------------|------------|----------------------------------------------------------------------------------------------------|
| Datum:       | 06 / 2016                                           | Layout&Grafik: | Torben Petrina                    |            | Daten sind urheberrechtlich geschützt.                                                                                                    |

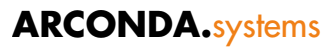

| Administration                                                        |    |
|-----------------------------------------------------------------------|----|
| 2.1 Authentifizierungskonzept                                         | 29 |
| 2.1.1 Sammelaccounts                                                  |    |
| 2.2 Transaktionskonzept                                               |    |
| 2.3 Universelle Formulardefinitionen                                  |    |
| 2.3.1 Mobile Datenerfassung für eControl-Softwaremodule               |    |
| 2.3.1.1 BirdControl (Lizenzierung optional)                           |    |
| 2.3.1.2 Verstoßmanagement                                             |    |
| 2.3.2 Kundenspezifische eForms                                        |    |
| 2.3.3 Steuerelemente                                                  |    |
| 2.3.3.1 Pflichtfeld-Eigenschaft                                       |    |
| 2.3.3.2 Überschriften                                                 |    |
| 2.3.3.3 Textfelder alphanumerisch                                     |    |
| 2.3.3.4 Kombinationsfeld alphanumerisch                               | 34 |
| 2.3.3.5 Kombinationsfeld Wertebereich                                 |    |
| 2.3.3.6 Darstellungsoption "Listenfeld"                               | 34 |
| 2.3.3.7 Darstellungsoption "Schaltflächen"                            |    |
| 2.3.3.8 Datumsfelder                                                  |    |
| 2.3.3.9 Uhrzeitfeld                                                   |    |
| 2.3.3.10 Numerische Felder                                            |    |
| 2.3.4 Steuerelemente Routinekontrollen                                |    |
| 2.4 Benutzerrechte                                                    | 39 |
| 2.4.1 Formularzuweisungen - wer darf welches Formular mobil erfassen? |    |
| 2.4.1.1 Erfassung Web und mobil                                       |    |
| 2.4.1.2 Benutzerrecht: "Not for mobile use"                           | 40 |
| 2.4.1.3 Message-Ereignis                                              | 40 |
| 2.4.1.4 Fallbeispiel                                                  | 40 |
| 2.4.2 Feldrechte                                                      |    |
| 2.5 Ortsdaten                                                         | 43 |
| 2.5.1 Verortungsstandard                                              | 43 |
| 2.5.2 Revisionssicherheit                                             | 43 |
| 2.5.3 Mobile Standardkarte                                            | 43 |
| 2.5.4 GIS                                                             |    |
| 2.6 Benutzerverwaltung und Lizenzierung                               | 44 |
| 2.6.1 Einrichtung Benutzerstammdaten                                  |    |
| 2.6.2 Lizenzprüfung beim Einloggen                                    |    |
| 2.6.3 Übertragung von UCALs auf neue User                             | 45 |

# econtrol.aero

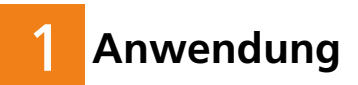

# 1.1 Applikation starten

Der Start der Applikation erfolgt standardmäßig über das Startmenü.

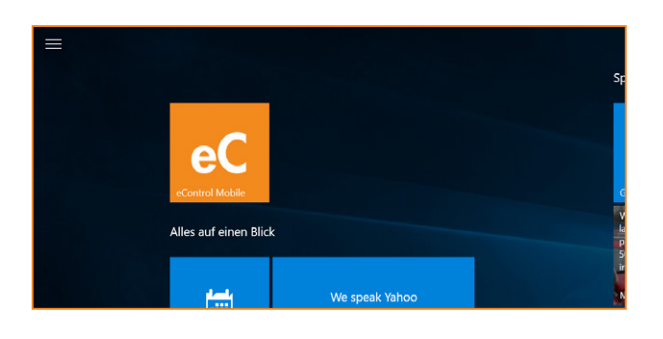

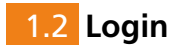

Ein Datenbank Login durch den jeweiligen Anwender ist beim erstmaligen Aufruf von eControlmobile erforderlich. Der Anwender muss sich auch dann anmelden, wenn er sich zuvor ausgeloggt hat oder wenn der betreffende Anwender sein Passwort über die Webapplikation geändert hat.

Die erstmalige Anmeldung erfordert eine Netzwerkverbindung, weil eine Autorisierung seitens der Datenbank erforderlich ist.

| eControl mobile |   |
|-----------------|---|
| KENNUNG         |   |
| PASSWORT        |   |
| DATENBANK       | ~ |
| Login           |   |

Die Passwortlänge, die Relevanz von Groß- und Kleinschreibung etc. hängen von der kundenseitig eingestellten Passwortsicherheit des Oracle-Datenbankservers ab.

Eine detaillierte Beschreibung des Autorisierungskonzeptes findet sich im Kapitel: "2.1 Authentifizierungskonzept"

# 1.3 Nutzung mobiler eForms

Die Definition von mobilen Formularen durch einen Fachbereichsadministrator wird im Gliederungspunkt "2.3 Universelle Formulardefinitionen" erläutert.

#### 1.3.1 Grundlegender Aufbau

Der grundlegende Aufbau von mobilen eForms entspricht dem Aufbau der webbasierten eForms, wobei der Funktionsumfang limitiert ist, um die mobile Bedienbarkeit der eForms zu verbessern und um die Touch-Bedienbarkeit zu optimieren.

| Sach- und Personenschäden |                           |                 |
|---------------------------|---------------------------|-----------------|
| Titel: Schaden an Cessna  |                           |                 |
| Hergang                   | Gepäckwagen streifte Heck |                 |
| Feuerwehr vor Ort?        | Ja Nein                   |                 |
| OPS vor Ort?              | Ja Nein                   |                 |
| VVD informiert            | Ja Nein                   |                 |
| Bereich                   | Apron                     | Runway          |
|                           | Taxiway                   | Other Airside   |
|                           | Landseite                 |                 |
| Verursacher Kategorie     | Arconda Airport           | Externe Einheit |
|                           | unbekannt                 |                 |
| Verursacher Organisation  |                           |                 |
| Verursacher Personaldaten |                           |                 |
| Beschädigung              | Höhenruder zerstört       |                 |
| Beschädigung Baugruppe    | Heck                      | ~               |
| Schadenaufnahme durch     |                           |                 |
| Flugtauglichkeit          | Non AOG                   | AOG             |
| Flugtauglichkeit Hinweis  |                           |                 |
| Equipmentgruppe           | Kategorie wählen          | ~               |
| Equipment                 |                           |                 |
|                           |                           |                 |

# 1.3.1.1 Kopfdaten

Jede eForm besteht aus Kopfdaten und individuellen kundenspezifischen Datenfeldern. Kopfdatenfelder sind für jede eForm identisch.

| Sach- und<br>Sach- und<br>Titel: | eugbeschädigung<br>I Personenschäden<br>F<br>Schaden an Cessna |         |
|----------------------------------|----------------------------------------------------------------|---------|
| Die Kopfda                       | aten können durch einen Klick auf 💌 expandiert                 | werden: |
| Sach- und                        | eugbeschädigung<br>I Personenschäden                           |         |

| Titel: Schaden and    | Cessna                |   |
|-----------------------|-----------------------|---|
| Anfang Datum/Uhrzeit: | 08.06.2016 💙          |   |
| Ende Datum/Uhrzeit:   | <b>v</b> x <b>v</b> x |   |
| Bericht:              | eCSys                 | ~ |
| Standort:             | Arconda AG            | ~ |

Der Kopfbereich weist folgende Datenfelder auf:

| Titel | Sprechende Kurzbezeichnung des Sachverhaltes (max. 500 Zeichen Text)<br>Es sollte möglichst viele Information strukturiert in den dafür vorgesehe-<br>nen Datenfeldern der eForm untergebracht werden, um ein leistungsfähige<br>Workflowsteuerung zu ermöglichen und die statistische Auswertbarkeit nicht<br>zu beeinträchtigen.                                     |
|-------|----------------------------------------------------------------------------------------------------|
|       | In der eForm-Definition kann eingestellt werden, dass der Titel einheitlich mit<br>der Bezeichnung der eForm vorbesetzt werden soll – z.B. "Aircraft damage".<br>Wenn – bezogen auf das Beispiel - zusätzlich der Flugzeugtyp "CJ2+" angefügt<br>wird, so ist bereits ein sinnvoller Titel gegeben "Aircraft damage CJ2+".<br>Das Datenfeld Titel ist ein Pflichtfeld. |

| Beginn<br>Datum/Zeit<br>(Plichtfeld) | <ul> <li>Die beiden Datenfelder "Beginn Datum" und "Beginn Zeit" dokumentieren den Ereigniszeitpunkt.</li> <li>Es handelt sich nicht um den Erfassungszeitpunkt der eForm sondern um den Zeitpunkt, an welchem sich der Sachverhalt zugetragen hat.</li> <li>Der Zeitstempel "Beginn Datum/zeit" kann userspezifisch dynamisch in den Benutzerstammdaten voreingestellt werden.</li> </ul>                                                            |
|--------------------------------------|----------------------------------------------------------------------------------------------------|
| Ende<br>Datum/Zeit                   | Auch bei den Datenfeldern "Ende Date/Time" handelt es sich um das Ende des<br>dokumentierten Sachverhaltes (z.B. Endzeitpunkt der Bahnkontrolle).<br>Die Datenfelder Ende Datum/Zeit sind nur dann Pflichtfelder, wenn eForm als<br>informelles Ereignis definiert wurde.                                                                                                    |
| <b>Bericht</b><br>(Plichtfeld)       | Der Report spezifiziert den "primären" Berichtsbezug einer eForm. Über diese<br>Klassifizierung können die Ereignisse gefiltert werden, die für die jeweilige<br>Organisationseinheit relevant sind.<br>Sofern eForms grundsätzlich für verschiedene Berichtsbereiche relevant sind, ist<br>dieses in der Defintion der eForms einzustellen.<br>Das Datenfeld Report kann userspezifisch dynamisch in den Benutzerstammdaten<br>voreingestellt werden |
| <b>Standort</b><br>(Pflichtfeld)     | Mit eControl mobile können eForms für unterschiedliche Standorte erfasst<br>werden.<br>Das Datenfeld "Standort" kann userspezifisch dynamisch in den<br>Benutzerstammdaten voreingestellt werden                                                                                                    |

#### **1.3.1.2** Kundenspezifische Kopfdatenfelder

Die in der Webversion verfügbaren ereignisspezifischen Kopfdatenfelder können nicht mobil erfasst werden.

Es ist organisatorisch sicherzustellen, dass kundenspezifische Kopfdatenfelder nicht als Pflichtfelder deklariert werden.

#### 1.3.1.3 Pflichtfeldeigenschaften

Die Datenfelder, die vor einem Speichern und anschließenden Hochladen der eForms auf den Server ausgefüllt sein müssen, werden gelb hervorgehoben.

| Beschädigung | Höhenruder zerstört |
|--------------|---------------------|
|              |                     |

Die mobile Zwischenspeicherung von nicht ausgefüllten Pflichtfeldern ist möglich.

#### 1.3.2 Speicherung von Ereignissen

Sobald die Bearbeitung einer eForm oder Routinekontrolle beendet ist, muss sich der Anwender zwischen folgenden Optionen entscheiden:

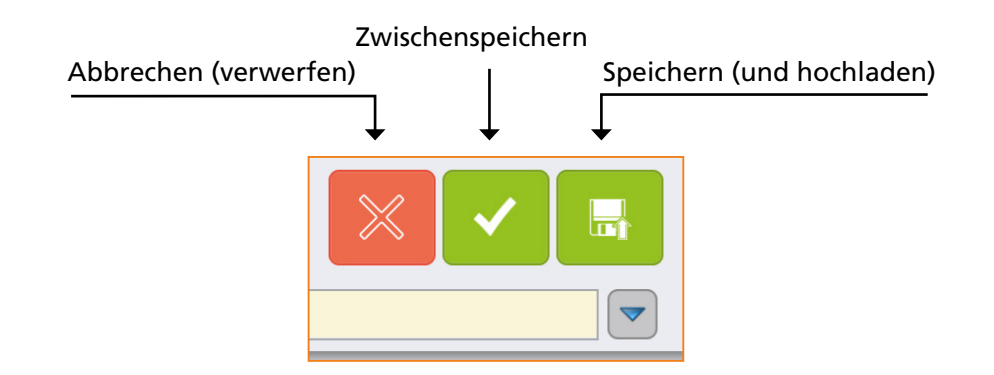

Sofern ein mobiles Gerät aufgrund von Inaktivität in den Sperrbildschirm fällt, bleiben die Eingaben erhalten und können anschließend gespeichert werden.

#### 1.3.2.1 Abbrechen (Verwerfen)

Bei einem Abbrechen neu erfasster eForms und Routinekontrollen werden alle Daten unwiederbringlich verworfen.

Bei einem Abbrechen von zuvor zwischengespeicherten eFoms, werden alle Änderungen seit der letzten Zwischenspeicherung verworfen.

Um ein versehentliches Verwerfen von Daten zu verhindern muss das Abbrechen über folgende Sicherheitsabfrage bestätigt werden:

| Bearbeitung abbrechen? Ja Nein |                        |    |      |
|--------------------------------|------------------------|----|------|
|                                | Bearbeitung abbrechen? | Ja | Nein |

#### 1.3.2.2 Zwischenspeichern

Die Zwischenspeicherung einer eForm sollte dann erfolgen wenn noch nicht alle relevanten Daten aufgenommen werden konnten und die weitere mobile Bearbeitung zu einem späteren Zeitpunkt erforderlich ist. Die zwischengespeicherten eForms werden unter dem Menüpunkt "Erfasste Formulare" angezeigt und können durch anklicken erneut bearbeitet werden.

Beim Zwischenspeichern ist folgendes zu beachten:

- Eine Validierung der Feldinhalte findet nicht statt
- Es erfolgt kein Upload auf den Server solange die eForm nicht abschließend(!) gespeichert wurde.
- Zwischengespeicherte Ereignisse können keine E-Mail-Alerts durch den eControl notifier auslösen.
- Zwischengespeicherte Ereignisse sind weder über den Webclient noch über die Tagesberichtsfunktion anderer mobiler Geräte einsehbar. Dadurch besteht das Risiko einer Doppelterfassung.
- Eine Beschädigung des mobilen Gerätes kann den Verlust der zwischengespeicherten Daten zur Folge haben.

#### Zwischengespeicherte eForms löschen:

Zwischengespeicherte eForms können in dem Dialog Erfasste Formulare in dem Listenfeld

BUFFERED durch betätigen der Schaltfläche Kerden.

Die Löschung der zwischengespeicherten eForms ist irreversibel und führt ebenfalls zu einer Bereinigung von Dokumenten, Maßnahmen und Ortsangaben. Die Löschung ist mit folgender Sicherheitsabfrage zu bestätigen:

| Ereignis entfernen? Ja Nein |                     |    |      |
|-----------------------------|---------------------|----|------|
|                             | Ereignis entfernen? | Ja | Nein |

#### 1.3.2.3 Speichern (und hochladen)

Die Speicherung darf erst dann erfolgen, wenn alle relevanten Daten aufgenommen wurden und keine weitere mobile Bearbeitung erforderlich ist. Das System prüft, ob alle Pflichtfelder erfasst wurden - das Speichern unvollständiger eForms ist nicht möglich.

Gespeicherte eForms werden bei Netzwerkanbindung sofort automatisch auf den Server hochgeladen. Ein manuelles Hochladen bei wiederhergestellter Netzwerkanbindung ist zusätzlich

über den Button Synchronisieren möglich.

Gespeicherte eForms werden im Dialog "Erfasste Formulare" in der Listendarstellung "Archive" aufgeführt und sind über Anklicken einsehbar.

eForms mit dem Status 💞 wurden noch nicht auf den Server übertragen. Diese eForms werden bei bestehender Netzwerbindung automatisch hochgeladen.

eForms mit dem Status wurden erfolgreich auf den Server hochgeladen und können über die Tagesberichtsfunktion von anderen mobilen Geräten eingesehen werden.

#### Beim Speichern ist folgendes zu beachten:

- Eine spätere Bearbeitung auf dem mobilen Gerät ist nach dem Speichern nicht mehr möglich
- Auf den Server hochgeladene Dokumente werden durch den eControl notifier analysiert und lösen E-Mail-Alerts aus sofern Benachrichtigungsregeln greifen
- Eine Beschädigung des mobilen Gerätes führt nicht zum Verlust von eForms, die gespeichert und auf den Server hochgeladen wurden.

Die Speicherung ist mit folgender Sicherheitsabfrage zu bestätigen:

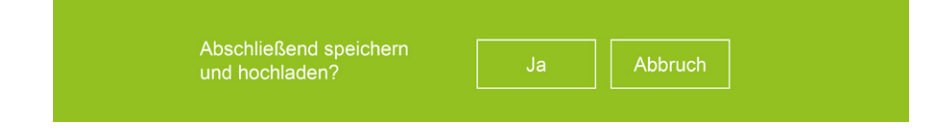

#### **1.3.2.4** Gespeicherte eForms vom Gerät entfernen

Ereignisse, die abschließend gespeichert und auf den Server transferiert wurden, sind unter "Erfasste Formulare" in der Liste "Archiv" für den Anwender zeitlich unbefristet einsehbar.

Um das Archiv zu bereinigen ist wie folgt vorzugehen:

Im Dialog Einstellungen 🌣 ist der Button Daten löschen anzuklicken.

Ereignisse, die in Ermangelung einer Netzwerkverbindung noch nicht auf den Server transferiert wurden, bleiben hiervon unberührt.

#### 1.3.3 Dokumente anfügen

Für jede eForm und für jeden Kontrollschritt einer Routinekontrolle können beliebig viele Dokumente angefügt werden. Diese Funktion wird in der betrieblichen Praxis überwiegend für eine einfache und komfortable Ereignisdokumentation mit Bildern genutzt. Darüber hinaus können beliebige Dateiobjekte aus Laufwerken hochgeladen werden, auf die der eingeloggte Anwender Zugriff hat.

Die Erfassung und Hinterlegung von Dokumenten wird über die Content-Schaltfläche

eingeleitet. bzw.

#### 1.3.3.1 Selektionsdialog Dokumente

Der Selektionsdialog Dokumente führt alle Dokumente in der Reihenfolge an, in der diese an die aktuelle eForm angehängt wurden.

Für jedes Dokument werden in der Übersichtliste der Dokumententitel und der Dateiname angeführt.

| <ul> <li>Dokumente</li> <li>+ NEU</li> </ul>                 |          |
|--------------------------------------------------------------|----------|
| Foto von Fahrzeugbeschädigung<br>baggage_cart_clark_ct40.jpg | $\times$ |
| Foto von Unfallstelle<br>hqdefault.jpg                       |          |
|                                                              |          |
|                                                              |          |
|                                                              |          |

Das Anklicken eines gewünschten Dokumentes ermöglicht die Bearbeitung der Dokumenteninformationen.

Das Löschen hinterlegter Dokumente wird über die Schaltfläche 🗙 durchgeführt.

Die Löschung ist mit folgende Sicherheitsabfrage zu bestätigen:

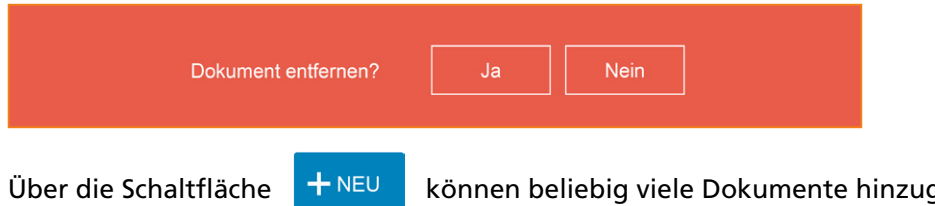

können beliebig viele Dokumente hinzugefügt werden.

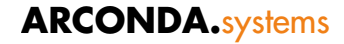

#### **1.3.3.2** Erfassen von Dokumenten

Für jedes Dokument muss ein Titel (max. 100 Zeichen) vergeben werden.

Zusätzlich können Meta-Daten zu jedem Dokument hinterlegt werden, die eine Stichwortsuche im zentralen Dokumentenarchiv ermöglichen:

- Dokumentenkategorie; Listenauswahl oder Freitexterfassung (max 100 Zeichen)
- Schlagwort 1; Listenauswahl oder Freitexterfassung (max. 100 Zeichen)
- Schlagwort 2; Listenauswahl oder Freitexterfassung (max. 100 Zeichen)
- Schlagwort 3; Listenauswahl oder Freitexterfassung (max. 100 Zeichen)
- Schlagwort 4; Listenauswahl oder Freitexterfassung (max. 100 Zeichen)
- Hinweis; Freitexterfassung (max. 4.000 Zeichen)

Der Name der Quelldatei wird bei Verwendung der Kamera systemseitig vorgegeben oder bei dem Auswählen eines Dokumentes mit der jeweiligen Dateispezifikation besetzt.

| Fitel:       | Foto von Fahrzeugbeschädigung                     |
|--------------|---------------------------------------------------|
| Kategorie    | Bilddokumentation                                 |
| Schlagwort 1 | Beschädigung                                      |
| Schlagwort 2 | Verstoß                                           |
| Schlagwort 3 |                                                   |
| Schlagwort 4 |                                                   |
| Hinweis      |                                                   |
| Quelldatei   | C\Users\Maik\Pictures\baggage_cart_clark_ct40.jpg |
| A            | bbrechen Speichern                                |
|              | Yell                                              |

#### Bilder und Filme über die Kamera hinzufügen:

Die Kamerafunktion des Gerätes wird über die Schaltfläche

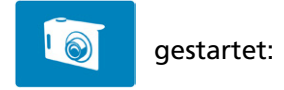

# Abrechen

Das System öffnet einen Windows-Standarddialog, der das Fotografieren ermöglicht:

Die weiteren kameraspezifischen Funktionen entsprechen dem Windows-Systemstandard.

#### Dateien von der Festplatte laden

An eine mobile eForm können ebenfalls auf dem Gerät gespeicherte Dateien angehängt werden.

Der Dialog zum Laden von Dateien wird über die Schaltfläche

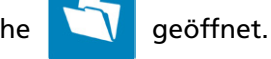

Die Selektion einer Datei erfolgt über den Dateiauswahl-Dialog.

Abschließend wird die Datei über die Schaltfläche <sup>Speichern</sup> an die eForm angehängt.

#### **1.3.4** Ortsinformationen hinterlegen

Grundsätzlich kann für jede eForm ein Ort zur Lokalisierung erfasst werden. Bei Routinekontrollen werden bei Bedarf individuelle Ortsangaben je Kontrollschritt erfasst.

Die Ortserfassung mit einem mobilen Device erfolgt üblicherweise über den eingebauten GPS-Empfänger (Global Positioning System).

Die mobile Ortserfassung kann jederzeit über die Schaltfläche **Q** eingeleitet werden.

Anschließend gelangt der Anwender in den Dialog "Map":

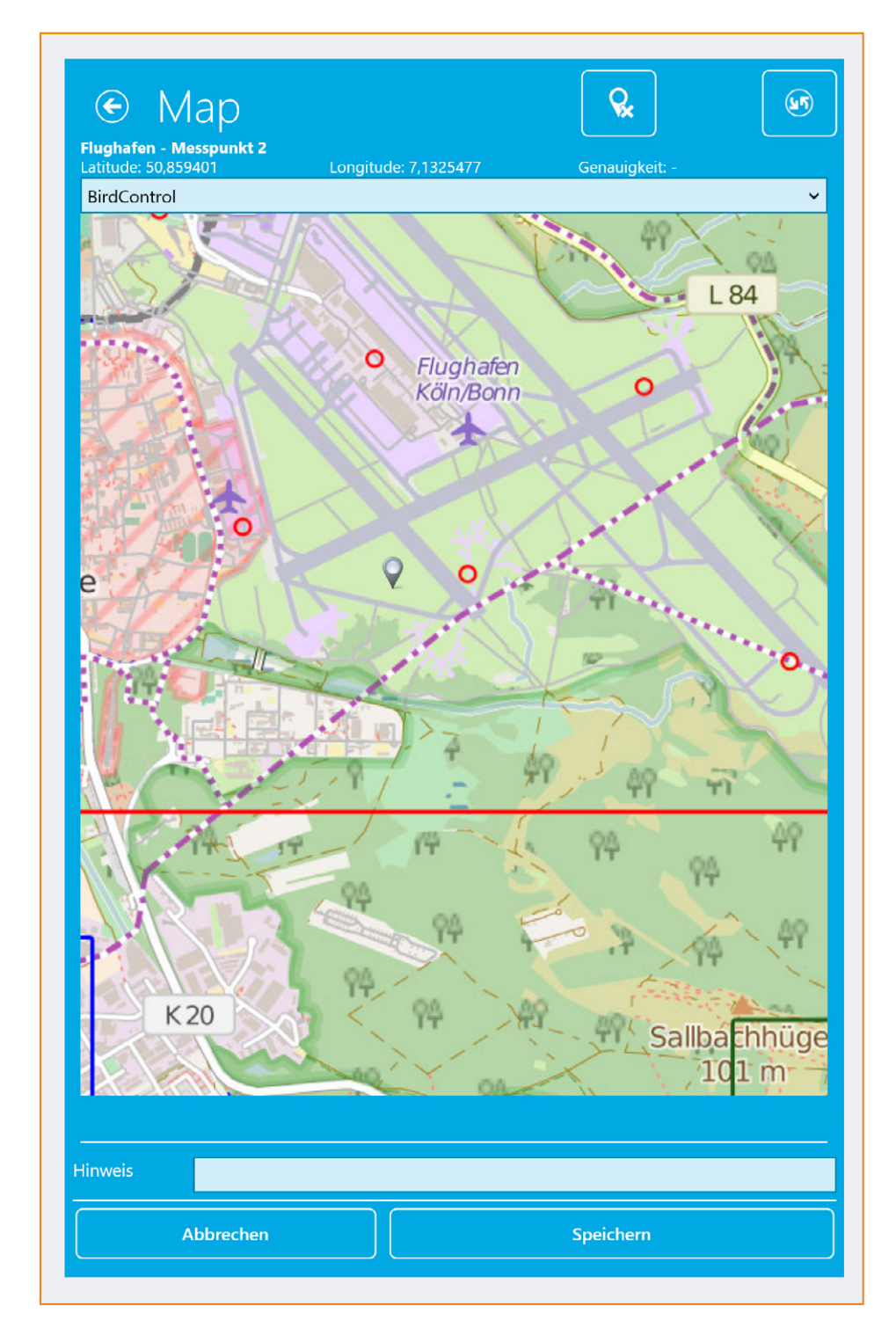

Oberhalb des Kartenobjektes werden die Informationen

- Latitude,
- Longitude und
- Accuracy

eingeblendet. Bei Latitude und Longitude handelt es sich um die Position des Ortszeigers. Die Genauigkeit bezieht sich auf die aktuelle Empfangsgenauigkeit des GPS-Empfängers.

#### 1.3.4.1 Aktuelle Position

Mit dem Öffnen des Dialoges MAP wird die aktuelle Position des mobilen Devices ermittelt und automatisch auf der Karte angezeigt.

Die Standardabweichung der Messgenauigkeit beläuft sich seit dem Jahr 2000 auf maximal 10m und sollte für die meisten Anwendungen ausreichend sein.

Der aktuelle Standort wird über einen Positionszeiger visualisiert:

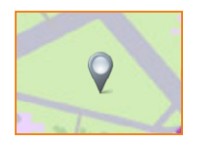

Die Positionszeiger kann jederzeit über die Schaltfläche mobilen Devices zurückgesetzt gesetzt werden.

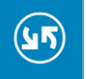

an die aktuelle Position des

#### **1.3.4.2** Manuelle Positionsauswahl

Sofern die aktuelle Position des mobilen Devices nicht der Ort ist, der für eine korrekte Dokumentation des Sachverhaltes zu hinterlegen ist, kann der Positionszeiger manuell an einem Punkt auf der Karte positioniert werden.

Das ist oftmals dann erforderlich, wenn ein Sachverhalt nicht sofort am Ort des Geschehens dokumentiert wird.

#### 1.3.4.3 Kartenausschnitt wählen

Das Kartenmaterial kann durch ein Pinch mit zwei Fingern gezoomt werden. Die Bildqualität des gezoomten Kartenobjekts hängt von dem verfügbaren Kartenmaterial ab.

Der Zoomfaktor auf max. 500% limitiert.

#### 1.3.4.4 Ortsinformationen speichern

Erfasste Ortsinformationen werden über die Schaltfläche Speichern

gespeichert.

Zu jeder Ortsinformation kann zusätzlich ein max. 4.000 Zeichen langer Erläuterungstext hinterlegt werden.

#### 1.3.4.5 Bearbeitung abbrechen

Wurde zuvor noch keine Position gespeichert, kann über die Schaltfläche Abbrechen das Hinterlegen der Ortsinformation abgebrochen werden.

Soll hingegen eine zuvor bereits gespeicherte Ortsinformation gelöscht werden, muss diese

zuvor über entfernt werden und anschließend das Entfernen der Ortsinformationen über die Schaltfläche Speichern gesichert werden.

#### 1.3.4.6 Polygone

Polygone sind ausschließlich über den Webarbeitsplatz und nicht über das mobile Gerät einzeichenbar.

Am Webarbeitsplatz erfolgt das Einzeichnen eines Polygons über einen Klick auf Dolygon

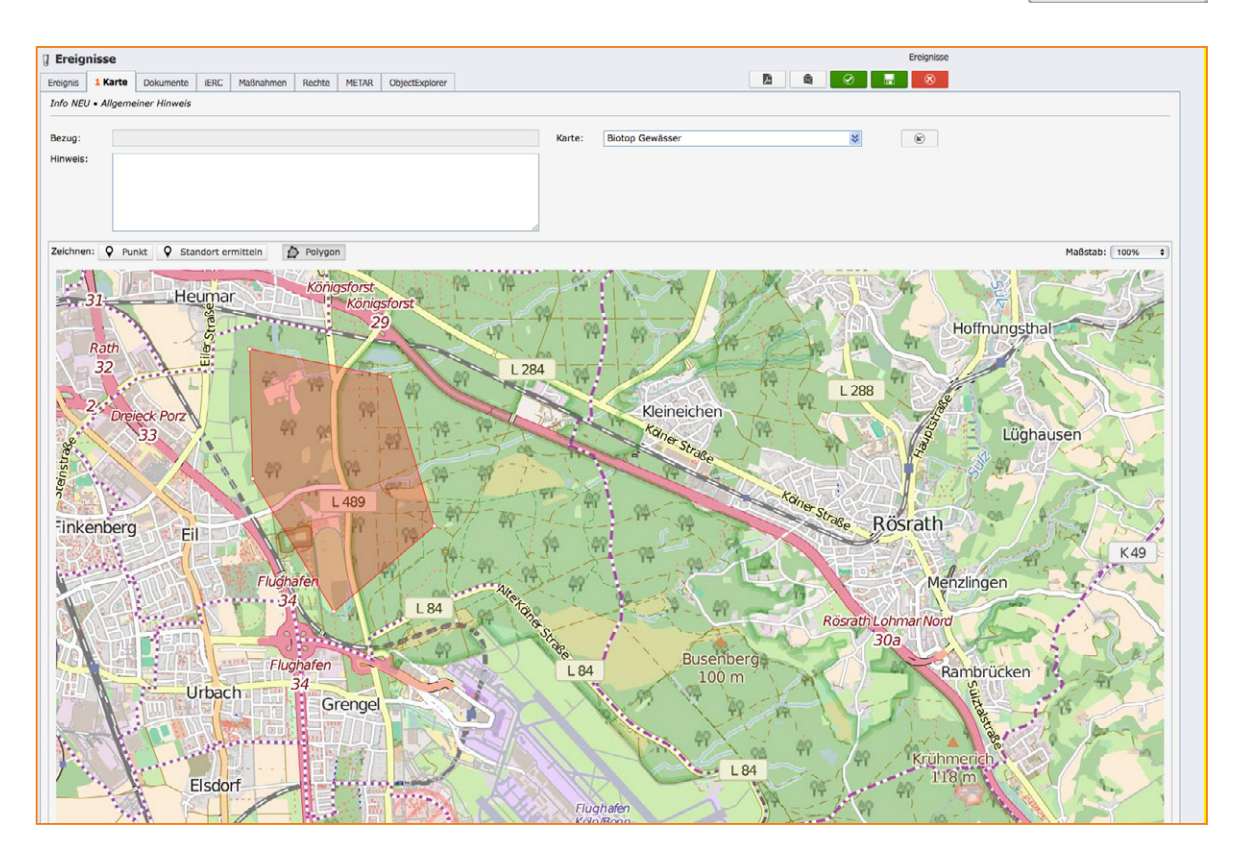

#### 1.3.5 Maßnahmen

Maßnahmen sind ein zentraler Baustein jedes Managementsystems und somit auch Bestandteil von eControl mobile.

Dem nachstehend angeführten Schaubild ist zu entnehmen, wie der Workflow des Maßnahmenmanagements mit dem mobilen Client initiiert wird und anschließend von den Prozessverantwortlichen mit dem Webclient fortgeführt wird.

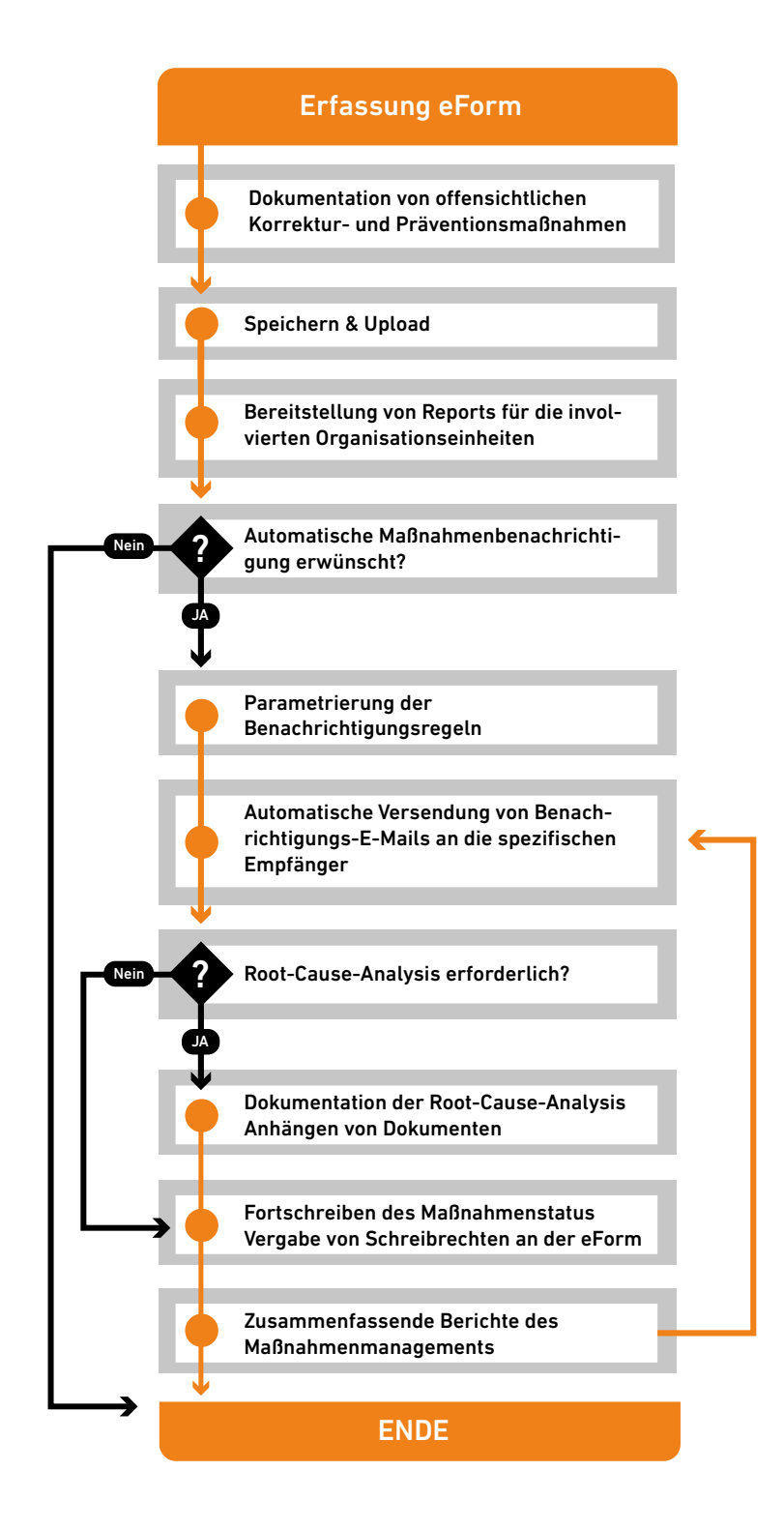

Der Schwerpunkt von eControl ist die Dokumentation und Überprüfung von Maßnahmen in Bezug auf Durchführung, Angemessenheit und Effizienz. Als unternehmensweit verfügbares System erleichtert eControl das Aufspüren derselben oder gegenläufiger Maßnahmen.

Über das eControl Berichtswesen kann ein gelebtes Maßnahmenmanagement umfassend nachgewiesen werden.

Die Hinterlegung von Maßnahmen wird über die Schaltfläche eingeleitet (s. Kapitel "1.3.5.1 Selektionsdialog "Maßnahmen"")

1.3.5.1 Selektionsdialog "Maßnahmen"

Der Selektionsdialog "Maßnahmen" führt alle Maßnahmen in der Reihenfolge an, in der diese an die aktuelle eForm angehängt wurden.

Für jede Maßnahme wird ein Maßnahmentitel angeführt.

Ein Klick auf die gewünschte Maßnahme ermöglicht die Bearbeitung von Maßnahmeninformationen.

| ( | € Maßnahmen<br>+ №                         |  |
|---|--------------------------------------------|--|
|   | Routinekontrollen Gepäckwagenverfügbarkeit |  |

Das Löschen erfasster oder zwischengespeicherter Maßnahmen kann durch einen Klick auf

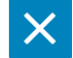

durchgeführt werden.

Die Löschung ist mit folgender Sicherheitsabfrage zu bestätigen:

| Maßnahme entfernen?         | Ja Nein                         |                  |
|-----------------------------|---------------------------------|------------------|
| Über die Schaltfläche + NEU | können beliebig viele Maßnahmen | angefügt werden. |

Für jedes Dokument müssen bzw. können verschiedene Datenfelder in dem nachstehend angeführten Formular angeführt werden.

| Beschreibung Vertiefung SOP "Baggage Partner" Besonderheiten für "Costal airline service" Schlagwort 1 FOD Typ Präventiv Hoch Framin soll I 21.07.2016 V I and I I Bearbeitung Verantwortlich Melder, Markus Verantwortlich Melder, Markus Verantwortlich Melder, Peter Visachung 1 Forekter, Peter Visachung 2 Ampere, Peter Visachung 3 Ext. Organisation Ext. Organisation Ext. Organisation Ext. Organisation Ext. Organisation Ext. Organisation Ext. Organisation Ext. Leitung Visache Visachung Visachung | Titel:          | Unterweisung FOD-Prävention                                                                                                    |
|----------------------------------------------------------------------------------------------------|-----------------|----------------------------------------------------------------------------------------------------|
| Schlagwort 1 FOD<br>Schlagwort 2<br>Typ Priventiv<br>Priorität Hoch<br>Termin soll 21.07.2016<br>X<br>Termin ist I<br>Status In Bearbeitung<br>Verantwortlich Melder, Markus<br>Verantwortlich Melder, Peter<br>Verantwortlich Melder, Peter<br>Verantwortlich Melder, Peter<br>Versetzung 2 Ampere, Peter<br>Vmsetzung 3<br>Ext. Organisation<br>Ext. Organisation<br>Ext. Organisation<br>Ext. Leitung<br>Ext. Leitung<br>Ext. Leitung<br>FoD-Regeln in Unkenntnis der Verfahrensanweisung missachtet.                                                                                                    | Beschreibung    | Vertiefung SOP "Baggage Partner" Besonderheiten für "Costal airline service"                                                                                                    |
| Schlagwort 2   Typ Präventiv   Typ Präventiv   Priorität Hoch   Hoch Itomation   Termin soll 21.07.2016   21.07.2016 X   Termin soll 21.07.2016   Xerantwortik In Bearbeitung   Melder, Markus X   Verantwortik Melder, Markus   Umsetzung 1 Perfekter, Peter   Umsetzung 2 Ampere, Peter   Umsetzung 3 Impere, Peter   Umsetzung 4 Impere, Peter   Ext. Organisation Impere   Ext. Organisation Impere   Ext. Organisation Impere   Impere Impere   Impere Impere                                                                                                    | Schlagwort 1    | FOD                                                                                                    |
| Typ       Präventiv         Priorität       Hoch         Termin soll       21.07.2016         Termin soll       21.07.2016         Termin soll       21.07.2016         Termin soll       21.07.2016         Termin soll       21.07.2016         Termin soll       21.07.2016         Termin soll       21.07.2016         Termin soll       In Bearbeitung         Status       In Bearbeitung         Verantwortlich       Melder, Markus         Verantwortlich       Melder, Peter         Umsetzung 1       Perfekter, Peter         Umsetzung 3       Impere, Peter         Umsetzung 4       Impere, Peter         Ext. Organisation       Impere         Ext. Leitung       Impere         Ext. Leitung       Impere         Ext. Leitung       Impere         Impere       Impere         Vordanisation       Impere         Root cause       FOD-Regeln in Unkenntnis der Verfahrensanweisung missachtet.                                                                                                    | Schlagwort 2    |                                                                                                    |
| Priorität Hoch   Termin soll 21.07.2016   Termin soll 21.07.2016   Termin ist Image: Status   Image: Status Image: Status   Image: Status Image: Status   Verantwortlich Melder, Markus   Verantwortlich Melder, Markus   Umsetzung 1 Perfekter, Peter   Umsetzung 2 Ampere, Peter   Umsetzung 3 Image: Status   Umsetzung 4 Image: Status   Ert. Organisation Image: Status   Ext. Leitung Image: Status   Ext. Leitung Image: Status   Koot cause autors FOD-Regeln in Unkenntnis der Verfahrensanweisung missachtet.                                                                                                    | Тур             | Präventiv V                                                                                                    |
| Termin soll 21.07.2016   Termin ist ×   Termin ist ×   Status In Bearbeitung   Verantwortlich Melder, Markus   Umsetzung 1 Perfekter, Peter   Umsetzung 2 Ampere, Peter   Umsetzung 3 -   Hinweis -   Ext. Organisation -   Ext. Organisation -   Root cause ambysis FOD-Regeln in Unkenntnis der Verfahrensanweisung missachtet.                                                                                                    | Priorität       | Hoch 🗸                                                                                                    |
| Termin ist ×   Status In Bearbeitung ×   Status In Bearbeitung ×   Verantwortlich Melder, Markus   Umsetzung 1 Perfekter, Peter   Umsetzung 2 Ampere, Peter   Umsetzung 3                                                                                                    | Termin soll     | 21.07.2016 🛩 x                                                                                                    |
| Status In Bearbeitung  Status In Bearbeitung   Verantwortlick Melder, Markus   Umsetzung 1 Perfekter, Peter   Umsetzung 2 Ampere, Peter   Umsetzung 3   Immeris Immeris                                        | Termin ist      | ✓ x                                                                                                    |
| Verantwortlich Melder, Markus   Umsetzung 1 Perfekter, Peter   Umsetzung 2 Ampere, Peter   Umsetzung 3    Imweis    Erfassungsfelder    Ext. Organisation    Ext. Organisation    Ext. Leitung    Ext. Leitung    Root cause allysis    Vrsache FOD-Regeln in Unkenntnis der Verfahrensanweisung missachtet.                                                                                                    | Status          | In Bearbeitung 👻                                                                                                    |
| Umsetzung 1 Perfekter, Peter   Umsetzung 2 Ampere, Peter   Umsetzung 3    Imweis     Ertassungsfelder ausblenden  Ext. Organisation  Ext. Leitung  Ext. Leitung  Cxt. Leitung  Ext. Hinweis  Cxt. Hinweis  Cx                                                                                                    | Verantwortlich  | Melder, Markus 🗸                                                                                                    |
| Umsetzung 2 Ampere, Peter   Umsetzung 3    Hinweis    Ertassungsfelder ausblenden   Ext. Organisation    Ext. Leitung    Ext. Leitung    Ext. Hinweis    Root cause ausjesses    Ursache FOD-Regeln in Unkenntnis der Verfahrensanweisung missachtet.                                                                                                    | Umsetzung 1     | Perfekter, Peter 🗸                                                                                                    |
| Umsetzung 3   Hinweis   Erfassungsfelder ausblenden   Ext. Organisation   Ext. Organisation   Ext. Leitung   Ext. Hinweis   Root cause analysis   Ursache   FOD-Regeln in Unkenntnis der Verfahrensanweisung missachtet.                                                                                                    | Umsetzung 2     | Ampere, Peter 🗸                                                                                                    |
| Hinweis   Erfassungsfelder ausblenden   Ext. Organisation   Ext. Leitung   Ext. Leitung   Ext. Hinweis   Root cause analysis   Ursache   FOD-Regeln in Unkenntnis der Verfahrensanweisung missachtet.                                                                                                    | Umsetzung 3     | ~                                                                                                    |
| Erfassungsfelder ausblenden   Ext. Organisation   Ext. Leitung   Ext. Hinweis     Root cause analysis   Ursache   FOD-Regeln in Unkenntnis der Verfahrensanweisung missachtet.                                                                                                    | Hinweis         |                                                                                                    |
| Ext. Organisation   Ext. Leitung   Ext. Hinweis     Root cause analysis   Ursache FOD-Regeln in Unkenntnis der Verfahrensanweisung missachtet.                                                                                                    | Erfassungsfelde | r ausblenden                                                                                                    |
| Ext. Leitung   Ext. Hinweis   Root cause analysis   Ursache   FOD-Regeln in Unkenntnis der Verfahrensanweisung missachtet.                                                                                                    | Ext. Organisati | on and a second second s |
| Ext. Hinweis         Root cause analysis         Ursache       FOD-Regeln in Unkenntnis der Verfahrensanweisung missachtet.                                                                                                    | Ext. Leitung    |                                                                                                    |
| Root cause analysisUrsacheFOD-Regeln in Unkenntnis der Verfahrensanweisung missachtet.                                                                                                    | Ext. Hinweis    |                                                                                                    |
| Ursache FOD-Regeln in Unkenntnis der Verfahrensanweisung missachtet.                                                                                                    | Root cause a    | nalysis                                                                                                    |
|                                                                                                    | Ursache         | FOD-Regeln in Unkenntnis der Verfahrensanweisung missachtet.                                                                                                    |

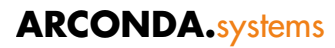

| <b>Titel</b><br>(Pflichtfeld)                  | Sprechende Kurzbezeichnung der Maßnahme (max. 100 Zeichen Text)                                                                                                    |  |  |  |
|------------------------------------------------|----------------------------------------------------------------------------------------------------|--|--|--|
| <b>Typ</b><br>(Pflichtfeld)                    | DropDown-Auswahl zwischen "Präventionsmaßnahme" und<br>"Korrekturmaßnahme"                                                                                                    |  |  |  |
| <b>Priorität</b><br>(Pflichtfeld)              | Niedrig / Mittel / Hoch                                                                                                    |  |  |  |
| <b>Status</b><br>(Pflichtfeld)                 | Der Maßnahmenstatus ist für die Workflowsteuerung von besonderer<br>Bedeutung.<br>Mögliche Ausprägungen sind:<br>o Unbearbeitet<br>o In Bearbeitung<br>o Fertiggestellt<br>o Fertiggestellt ohne Bearbeitung                                                    |  |  |  |
| <b>Verantwortlich</b><br>(Pflichtfeld)         | Für jede Maßnahme ist ein formal verantwortlicher Mitarbeiter anzugeben.<br>Ein Klick auf das DropDown "Responsible" ermöglicht die Auswahl eines<br>Anwenders aus den Benutzerstammdaten.                                                                      |  |  |  |
| Umsetzung 1, 2<br>und 3                        | <ul><li>Für jede Maßnahme können max. 3 Mitarbeiter spezifiziert werden, die mit der Umsetzung der Maßnahmen betraut wurden.</li><li>Ein Klick auf eines der DropDowns "Umsetzung" ermöglicht die Auswahl eines Anwenders aus den Benutzerstammdaten.</li></ul> |  |  |  |
| Schlagwort 1, 2<br>(max. 100 Zeichen)          | Die beiden Datenfelder Schlagwort 1 und 2 dienen der Erfassung von Stichworten, mit denen die Suche im Maßnahmenarchiv vereinfacht wird.                                                                                                    |  |  |  |
| <b>Beschreibung</b><br>(max. 4.000<br>Zeichen) | Beschreibung der Maßnahme                                                                                                    |  |  |  |
| Hinweis (max.<br>4.000 Zeichen)                | Hinweis zur Umsetzung der Maßnahme                                                                                                    |  |  |  |
| Die Schaltflächen                              | und ermöglichen das Aus- und Einklappen weiterer Datenfelder:                                                                                                    |  |  |  |

# Externe Umsetzung:

| <b>Ext. Organisation</b> (max. 200 Zeichen) | Bezeichnung der externen Organisation, die mit der Umsetzung der<br>Maßnahme beauftragt wurde. |  |  |
|---------------------------------------------|------------------------------------------------------------------------------------------------|--|--|
| <b>Ext. Leitung</b><br>(max. 200 Zeichen)   | Dokumentation der Verantwortlichkeit innerhalb der "Externen Organisation"                     |  |  |
| <b>Ext. Hinweis</b><br>(max. 200 Zeichen)   | Hinweise zur Umsetzung der Maßnahme durch die externe Organisation                             |  |  |

#### Root Cause Analysis:

| <b>Ursache</b><br>(max. 4.000 Zeichen)                   | Beschreibung des Fehler-Ursache-Zusammenhanges    |
|----------------------------------------------------------|---------------------------------------------------|
| Korrekturmaßnahme<br>Ableitung<br>(max. 4.000 Zeichen)   | Beschreibung der Maßnahmen                        |
| Korrekturmaßnahme<br>Umsetzung<br>(max. 4.000 Zeichen)   | Dokumentation der Umsetzung der Maßnahmen         |
| Korrekturmaßnahme<br>Wirksamkeit<br>(max. 4.000 Zeichen) | Wirksamkeitskontrolle der eingeleiteten Maßnahmen |

#### **1.3.6** Besonderheiten von Routinekontrollen

Für jeden Kontrollschritt muss erfasst werden, ob das Kontrollergebnis positiv ist oder ob ein Mangel zu berichten ist.

Mangel:

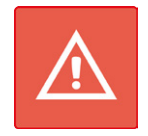

Kontrollergebnis positiv:

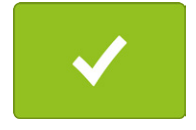

Die Erfassung kann beschleunigt werden, sofern ein positives Kontrollergebnis voreingestellt wird. In diesem Fall müssen nur noch Mängel dokumentiert werden, wodurch die Erfassung des Kontrollergebnisses erheblich beschleunigt wird.

Kontrollschritte von Routinekontrollen können in den Darstellungsoptionen Listenfeld (s. Kapitel "1.3.6.1 Darstellungsoption: "Listenfeld"") und Schaltflächen (s. Kapitel "2.3.3.7 Darstellungsoption "Schaltflächen"") angeführt werden.

#### 1.3.6.1 Darstellungsoption: "Listenfeld"

Im nachstehend angeführten Beispiel hat der Anwender die Möglichkeit, entweder einen Standardmangel aus der Listenansicht durch Anklicken auszuwählen oder alternativ einen zusätzlichen freitextlichen Mangel zu erfassen.

Die systemseitig als Wertebereich definierten Mängelkategorien sind bei der Erfassung von Routinekontrollergebnissen als Vorschlagsliste zu interpretieren.

| Zustand de     | r Netze und Seile               |   |        |
|----------------|---------------------------------|---|--------|
|                |                                 | • |        |
|                |                                 |   | $\sim$ |
| - P            |                                 |   |        |
| <u>U</u>       |                                 |   |        |
|                |                                 |   |        |
| Kategorie:     |                                 |   |        |
| . taite genter |                                 |   |        |
| Hinweis        | Netze und Seile beschädigt      |   |        |
| THINVEIS.      | Netze and Selle Beschädigt      |   |        |
|                | Netze und Seile fehlend         |   |        |
|                | Netze una selle feffiella       |   |        |
| Zustand de     | r Oberflächen von Rutschflächen |   |        |
|                |                                 |   |        |

#### 1.3.6.2 Darstellungsoption: "Schaltflächen"

Sofern für einen Kontrollschritt die Darstellungsart "Schaltflächen" gewählt wurde, werden die systemseitig definierten Mängelkategorien als separate Schaltflächen dargestellt:

| L            |                                                      |                |
|--------------|------------------------------------------------------|----------------|
| Installation | des Gerätes                                          |                |
| Ø            |                                                      |                |
| Kategorie:   | Installation des Gerätes sicherheitsbeeinträchtigend | Neue Kategorie |
| Hinweis:     |                                                      |                |
| Wartungszi   | istand                                               |                |

Ein Klick auf den letzten Button:

| Neue Kategorie |  |
|----------------|--|
|                |  |

ermöglicht das Erfassen eines individuellen Mangels, der nicht als Standardmangel über eine separate Schaltfläche dargeboten wird:

#### **1.3.6.3** Vermeidung individueller Mängelbeschreibungen

Sofern öfter manuelle Erfassungen der Mangelbeschreibung zu erfassen sind, sollte die Liste der Standardmängel für den betreffenden Kontrollschritt erweitert werden, um eine mühevolle manuelle Erfassung zu vermeiden und eine aussagekräftige statistische Analyse zu sicherzustellen.

#### **1.3.6.4** Dokumente, Ortsanagaben und Maßnahmen je Kontrollschritt

Im Gegensatz zu Incidents und informellen Ereignissen können für jeden einzelnen Kontrollschritt **Dokumente, Maßnahmen** und **Ortsangaben** hinterlegt werden, um den jeweiligen Kontrollschritt im Detail zu dokumentieren.

| <i>w</i>    |                    |   |
|-------------|--------------------|---|
| Beschädigu  | ngen der Holzteile | ~ |
| Kategorie:  | Kategorie wählen   |   |
| Hinweis:    |                    |   |
|             |                    |   |
| Lasierung d | er Holzteile       |   |

Im o. a. Fall wurden für den Kontrollschritt "Beschädigung der Holzteile" ein Dokument und eine Ortsangabe hinterlegt.

Die Speicherung dieser Detailinformationen ist unabhängig davon möglich, ob der jeweilige Kontrollschritt als mangelhaft klassifiziert wurde.

#### **1.3.6.5** Kommentare zum Kontrollschritt

Für jeden Kontrollschritt können ergänzende Informationen in dem Datenfeld "Hinweis" hinterlegt werden.

Wenn lediglich Details zu der Durchführung des Kontrollschrittes dokumentiert werden sollen, so ist anschließend ein positives Kontrollergebnis durch einen Klick auf die Schaltfläche

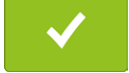

zu dokumentieren.

# 1.4 Tagesberichte

#### 1.4.1 Einsatzbereiche

Die Funktion Tagesberichte ist für folgende Einsatzbereiche geeignet:

- Prüfung und Vermeidung der Doppelterfassung von Ereignissen (Wurde dasselbe Ereignis bereits von einem andern Anwender (mobil) dokumentiert?)
- Zugriff auf historische Ereignisse (Tritt dasselbe Ereignis wiederholt auf und wie wurde dieses zuvor dokumentiert/klassifiziert?)

Sobald ein Ereignis auf einem mobilen Gerät gespeichert wurde (s. Absatz "1.3.2 Speicherung von Ereignissen"), kann dieses Ereignis auf allen mobilen Geräten und den Webclients abgerufen werden.

#### 1.4.2 Konzeption

Die Funktion Tagesberichte ermöglicht den Zugriff auf die eForms und Routinekontrollen, die bereits auf dem Server gespeichert wurden.

Die bereitgestellten Informationen entsprechen der Tagesberichtsdarstellung der Web-Version und dem Datenkranz der E-Mail-Benachrichtigungen.

Für jedes Ereignis werden folgende Informationen angezeigt:

- Ereignisdatum
- Ereignisuhrzeit
- Ereignis-ID
- Ereignistyp Sprechende Bezeichnung der eForm
- Ereignistitel
- Verantwortliche Person / Eigentümer
- Reportingbezug
- Maßnahme J/N
- Dokumente J/N

# 1.4.3 Dialogsteuerung

Der Dialog "Tagesbericht" ermöglicht einen gezielten Zugriff auf eForms und Routinekontrollen. Folgende Filterkriterien stehen zur Verfügung:

- Ereignisdatum
- Ereignisuhrzeit
- Ereignistyp Sprechende Bezeichnung der eForm
- Ereignistitel
- Verantwortliche Person / Eigentümer
- Reportingbezug

| Konstar | itin Sorge @DEV-D   | atenbank (SM | SDEVDE) - Development Version                                                                     |                            |
|---------|---------------------|--------------|---------------------------------------------------------------------------------------------------|----------------------------|
|         | NEU                 |              | Erfasste Formulare Tagesbericht                                                                   | <b>Einstellungen</b>       |
| Tite    | l:                  |              |                                                                                                   |                            |
| Vera    | antwortlich         |              |                                                                                                   | ~                          |
| Beri    | cht:                | eC           | Sys 🗸 Ereignis:                                                                                   | ~                          |
| Dat     | um von/bis          | : 18.        | 04.2016 v x v                                                                                     | x 🙃                        |
| Stan    | d: 08.06.2016       | 15:58:41     |                                                                                                   | Anzahl Ereignisse: 5       |
| т       | Datum               | Uhr          | Titel                                                                                             | Verantwortlich             |
|         | 20.05.2016<br>15663 | 13:26        | Delays<br>test                                                                                    | Sorge, Konstantin          |
|         | 18.04.2016<br>15662 | 09:40        | Verstoß<br>FHNO Verlassen einer Unfallstelle ohne<br>Aufnahme des Unfallherganges trotz mögliche… | Sorge, Konstantin<br>ECSYS |
| ۵       | 18.04.2016<br>15660 | 09:28        | Verstoß - Konsequenz<br>Bank, Monika, Verlust des Vorfeldführerscheins                            | Sorge, Konstantin<br>ECSYS |
|         | 18.04.2016<br>15658 | 09:22        | Verstoß - Punkteabbau<br>FHNO Nachschulung<br>Flughafennutzungsordnung                            | Sorge, Konstantin<br>ECSYS |

Um festzustellen, ob ein Sachverhalt bereits mit einer anderen eForm gemeldet wurde, sind – wie in der vorstehend angeführten Bildschirmdarstellung – die eForms mit einer Eingrenzung auf das Tagesdatum abzurufen.

Die Daten werden sind chronologisch in absteigender Reihenfolge sortiert – sofern der aktuelle Sachverhalt bereits dokumentiert sein sollte, müsste dieser am Anfang der Liste erscheinen.

# econtrol.aero

#### 1.4.4 Zugriffsrechte

Die in den Tagesberichten angeführten eForms sind - wie in der webbasierten Version auch - von den individuellen Datenzugriffsrechten des jeweils eingeloggten Anwenders abhängig.

Es kann vorkommen, dass alte Ereignisse nicht angezeigt werden. Dies ist immer dann der Fall, wenn der Anwender keinen ausreichend großen Recherchezeitraum zugebilligt bekommen hat. Der Recherchezeitraum kann in den Benutzerstammdaten in "Zeitfenster" bedarfsgerecht zwischen 1 und 9999 Tagen eingestellt werden.

Sofern Ereignisse angezeigt werden, jedoch Titel und berichtsrelevante Felder statt Klartext den Ausfruck --NA-- führen, so verfügt der eingeloggte Anwender über keine Leserechte (Kein Zugriff) an dem jeweiligen Ereignis. Rückfragen können dennoch gezielt vorgenommen werden, weil der Eigentümer, ein Zeitstempel, der Ereignistyp und der Berichtsbereich lesbar sind.

#### 1.5 Netzwerk- und Offlinebetrieb

#### 1.5.1 Automatisches Hochladen

Einstellbares Zeitfenster, Standard: 15 min

Das System versucht alle 15 min. sich mit der Schnittstelle zu verbinden und lädt dann ggf. zwischenzeitlich erfasst Ereignisse automatisch hoch.

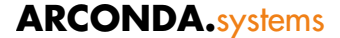

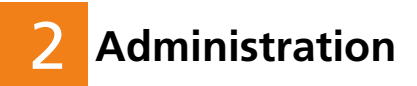

# 2.1 Authentifizierungskonzept

eControl mobile verwendet ein zweistufiges Authentifizierungskonzept. Primär erfolgt eine Betriebssystemauthentifizierung, die den Anwender identifiziert und mittels NTFS eine sichere Speicherung von Bewegungsdaten in dem Profil des jeweiligen Anwenders ermöglicht. Nach einer erfolgreichen Authentifizierung kann eControl gestartet werden.

Sofern der Anwender eControl das erste Mal startet oder seine eControl-Anmeldeinformationen geändert wurden, muss sich der Anwender mit Name und Passwort an eControl mobile anmelden. Die erstmalige Systemanmeldung ist nur dann möglich, wenn der Anwender Netzwerkzugriff hat.

Sobald ein Anwender erfolgreich in eControl mobile angemeldet werden konnte, ist keine weitere Anmeldung an die mobile App erforderlich, solange sich der Anwender nicht explizit ausloggt.

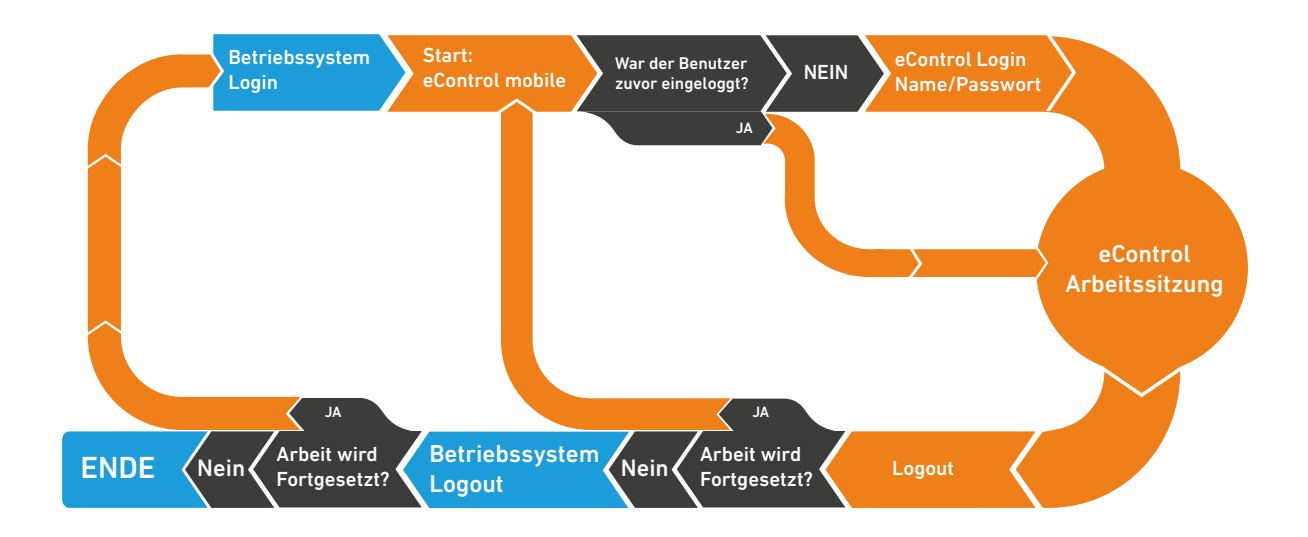

# 2.1.1 Sammelaccounts

Sammelaccounts können weder auf Betriebssystemebene noch in eControlmobile eingesetzt werden, da diese mit dem Authentifizierungsverfahren und dem generellen Betriebskonzept des Systems nicht vereinbar sind.

# 2.2 Transaktionskonzept

Das Transaktionskonzept soll anhand des nachstehend angeführten Flussdiagrammes erläutert werden.

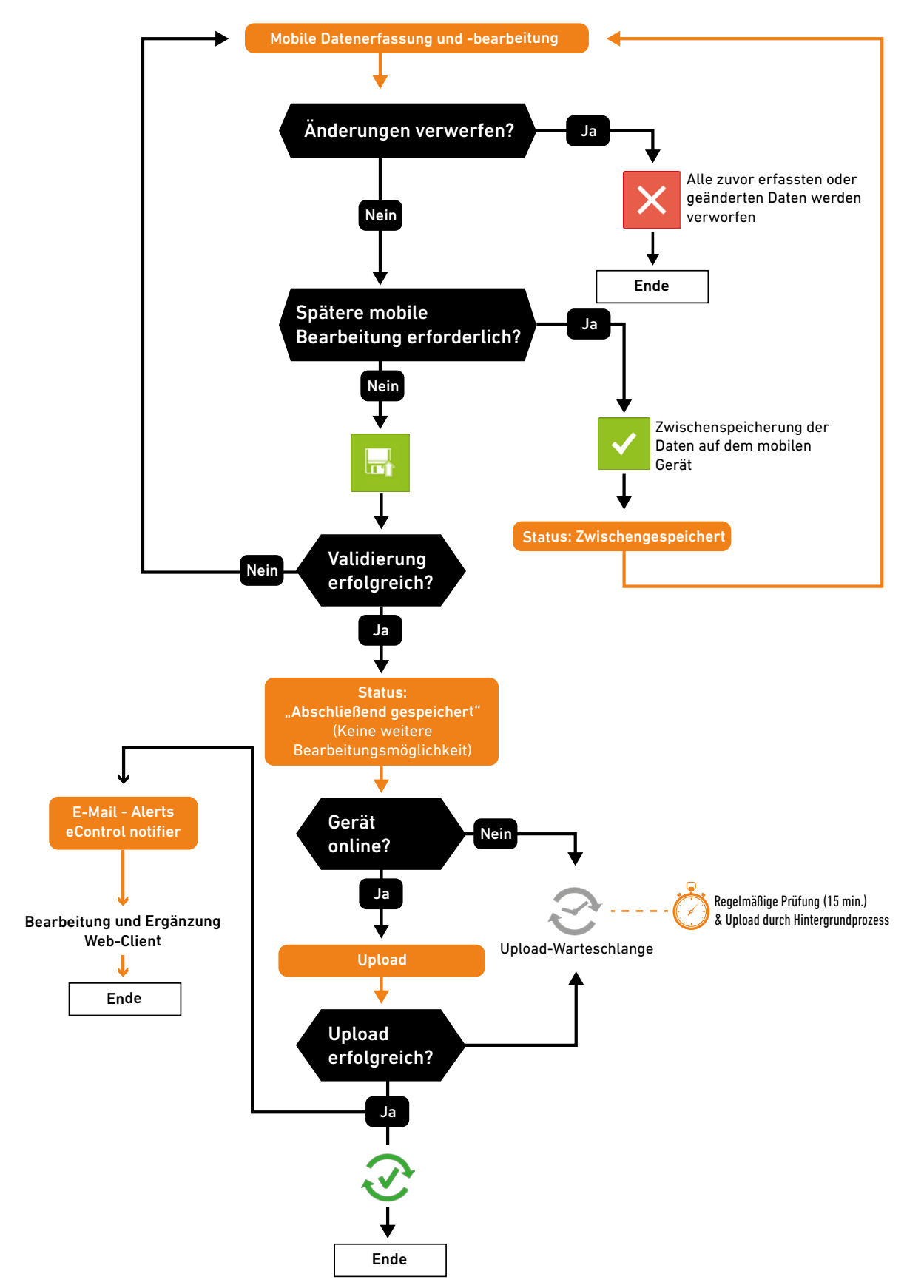

# 2.3 Universelle Formulardefinitionen

Die elektronischen Formulare des Systems können nicht nur am Bildschirmarbeitsplatz sondern auch für eine mobile Erfassung verwendet werden.

#### 2.3.1 Mobile Datenerfassung für eControl-Softwaremodule

Für verschiedene Softwaremodule wurden mobile Erfassungsformulare entwickelt, die spezifische Zusatzfunktionen aufweisen.

#### 2.3.1.1 BirdControl (Lizenzierung optional)

Für das Softwaremodul Bird Control existieren 4 verschiedene eForms, die spezifische Zusatzfunktionen für ein Biotopmanagement nach wissenschaftlichen Kriterien aufweisen:

- Tierbeobachtungen
- "Tierbeobachtungen Punkt-Stopp-Methode"
- Kadaverfunde
- Birdstrikes

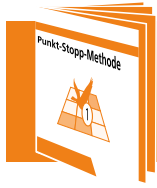

Für das Schnellerfassungssystem "Tierbeobachtungen Punkt-Stopp-Methode" verweisen wir auf das Handbuch: "Tierbeobachtungen Punkt-Stopp-Methde"

#### 2.3.1.2 Verstoßmanagement

Die eForm "Verstoßmanagement" ermöglicht eine mobile Dokumentation von Verstößen durch die regulatorisch verantwortlichen Personen.

Mobil erfasste Verstöße werden direkt in den Workflow des Verstoßmanagements übernommen und verringern drastisch den Bearbeitungsaufwand bei einer verbesserten Dokumentationsqualität.

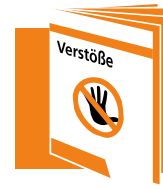

Für die Sachbearbeitungsabläufe des Verstoßmanagements verweisen wir auf das Handbuch "Verstöße"

#### 2.3.2 Kundenspezifische eForms

Formulardefintionen, die funktional an kundenspezifische Geschäftsprozesse angepasst wurden, können standardmäßig nicht mobil dargestellt werden.

Bei diesen Ereignissen ist oftmals aus technisch organisatorischen Gründen kein Offline-Betrieb möglich oder es werden Steuerelemente verwendet, die nicht für eine mobile Erfassung geeignet sind.

#### 2.3.3 Steuerelemente

#### 2.3.3.1 Pflichtfeld-Eigenschaft

Ein Pflichtfeld muss sowohl bei der Erfassung mit dem Web-Frontend als auch bei der Erfassung mit eControl mobile erfasst werden, um ein Ereignis endgültig zu speichern bzw. um es mobil zu speichern und transferieren zu können.

Die Anzeige von Pflichtfeldern kann in der mobilen Formulardefinition nicht unterdrückt werden. Ein Zwischenspeichern von Ereignissen ist auch dann möglich, wenn nicht alle Pflichtfelder erfasst wurden.

#### 2.3.3.2 Überschriften

Die Anzeige einer Überschrift in der mobilen Formulardefinition kann über die Checkbox

Mobile Darstellung ein- oder ausgeschaltet werden.

Das Attribut "Linie" wird mobil nicht berücksichtigt. Das Ein- und Ausklappen von Bildschirmelementen wird von eControl mobile nicht unterstützt.

#### 2.3.3.3 Textfelder alphanumerisch

Die Anzeige eines alphanumerischen Textfeldes in der mobilen Formulardefinition kann über

die Checkbox <sup>IMobile Darstellung</sup> ein- oder ausgeschaltet werden.

Alphanumerische Textfelder werden im mobilen Client unabhängig von der Einstellung in den Attributstammdaten in der Höhe angezeigt, die für eine vollständige Anzeige des Textes erforderlich ist.

Die maximale Textlänge beträgt auch in der mobilen Version 4.000 Zeichen.

Die maximale Darstellungshöhe im mobilen Client beträgt 15 Zeilen.

#### 2.3.3.4 Kombinationsfeld alphanumerisch

Die Anzeige eines alphanumerischen Kombinationsfeldes in der mobilen Formulardefinition

kann über die Checkbox <sup>Ombile Darstellung</sup> ein- oder ausgeschaltet werden.

Alphanumerische Kombinationsfelder werden in eControl mobile wie alphanumerische Erfassungsfelder dargestellt. Auf eine Vorauswahl aus bereits erfassten Daten wird, abweichend zum Web-Client verzichtet, um das Transfervolumen auf die mobilen Geräte gering zu halten.

Die maximale Textlänge beträgt auch in der mobilen Version 4.000 Zeichen. Die Darstellung erfolgt einzeilig.

#### 2.3.3.5 Kombinationsfeld Wertebereich

Die Anzeige eines Kombinationsfeldes Wertebereich in der mobilen Formulardefinition kann

über die Checkbox <a href="https://www.ein-oder-ausgeschaltet-werden">Mobile Darstellung</a> ein- oder ausgeschaltet werden.

Wertebereichsfelder können mobil als Selektionsbuttons oder als DropDown-Selektionsfeld dargestellt werden.

#### 2.3.3.6 Darstellungsoption "Listenfeld"

In der Darstellungsoption "Listenfeld" wird das Kombinationsfeld als DropDown-Steuerelement im mobilen Client visualisiert:

| Equipmentgruppe | Kategorie wählen 🗸 |
|-----------------|--------------------|
|                 |                    |

Ein Klick auf die Werteliste blendet eine Auswahlliste zur Selektion auf:

| Beschädigung Baugruppe   | Kategorie wählen<br>Bus (kiem) | ~ |
|--------------------------|--------------------------------|---|
| Schadenaufnahme durch    | Catering Laster                |   |
| Flugtauglichkeit         | Gabelstapler                   |   |
| Elugtauglichkoit Hinwois | Tankwagen                      |   |
| riugtaugiichkeit minweis | GPU                            |   |
| Equipmentgruppe          | HeliKopter                     |   |
| Equipment                | Lower deck loaders             |   |
|                          | Gepäckanhänger                 |   |
|                          | Main Deck loader               |   |
|                          | Push back TBL                  |   |
|                          |                                |   |

Die Sortierung von Wertelisten erfolgt gem. dem Sortfeld der Wertebereichsdaten in aufsteigender alphanumerischer Sortierreihenfolge.

Die Darstellung von Wertelisten erfolgt "endlos" – sobald das letzte Element der Werteliste erreicht ist beginnt die Liste erneut mit dem ersten Element.

#### 2.3.3.7 Darstellungsoption "Schaltflächen"

In der Darstellungsoption "Schaltflächen" wird für jedes Element der Werteliste eine separate Schaltfläche bereitgestellt. Die Schaltflächen werden von links nach rechts und von oben nach unten in aufsteigender alphanumerischer Sortierreihenfolge des Sortfeldes der Wertebereichsdaten angeführt.

| Bereich | Apron     | Runway        |
|---------|-----------|---------------|
|         | Taxiway   | Other Airside |
|         | Landseite |               |

Die Darstellungsoption Schaltflächen ermöglicht eine einfachere und schnellere Selektion von Elementen aus einer Wertebereichsliste.

Die Darstellungsoption Schaltflächen kann nur für Wertelisten mit wenigen Elemente sinnvoll eingesetzt werden.

#### 2.3.3.8 Datumsfelder

#### Standarddatum:

Das System bietet eine Eingabeunterstützung für Datumsfelder. Ein Klick in ein Datumsfeld öffnet den nachstehend angeführten Erfassungsdialog.

| Datum            | n Ende            |                   |
|------------------|-------------------|-------------------|
| Montag           |                   |                   |
| 07<br>Dienstag   |                   |                   |
| 08<br>Mittwoch   | 06<br>Juni        | 2016<br>Leap Year |
| 09<br>Donnerstag |                   |                   |
|                  |                   |                   |
| 8                | $\odot$ $\otimes$ | )                 |

Die Änderungen werden übernommen, sobald die Eingabe durch einen Klick auf das Häkchen ⊘ bestätigt wird.

Datumsfelder können dynamisch mit dem Systemdatum des Servers vorbesetzt werden.

# econtrol.aero

#### Kalenderwoche:

Sofern statt der Erfassung eines Standarddatums die Erfassung einer Kalenderwoche vorgesehen ist, wird das Datumsfeld als DropDown-Liste mit den Werten KW1, KW2,..., KW53 angeführt.

| aaa  | dad                                                                                                |
|------|----------------------------------------------------------------------------------------------------|
|      |                                                                                                    |
| KW7  |                                                                                                    |
| KW8  |                                                                                                    |
| KW9  |                                                                                                    |
| KW10 |                                                                                                    |
| KW11 |                                                                                                    |
| KW12 |                                                                                                    |
| KW13 |                                                                                                    |
| KW14 |                                                                                                    |
| KW15 |                                                                                                    |
|      | ccc       KW0       KW7       KW8       KW9       KW10       KW12       KW13       KW14       KW15 |

Die Kalenderwoche kann dynamisch mit dem Systemdatum des Servers vorbesetzt werden.

#### Wochentag

Sofern statt der Erfassung eines Standarddatums die Erfassung eines Wochentages vorgesehen ist, wird das Datumsfeld als DropDown-Liste mit den Werten Montag, Dienstag,...,Sonntag angeführt.

| Datenfeld numerisch [cm] | 3          |
|--------------------------|------------|
| Datum Standarddatum      | Montag     |
| Wochentag                | Dienstag   |
| Datum Kalenderwoche      | Mittwoch   |
| Datum Manat              | Donnerstag |
| Datum Monat              | Freitag    |
| Uhrzeit Standarduhrzeit  | Samstag    |
| Uhrzeit Stunden          | Sonntag    |

Die Kalenderwoche kann dynamisch mit dem Systemdatum des Servers vorbesetzt werden.

#### Kalendermonat

Sofern statt der Erfassung eines Standarddatums die Erfassung eines Kalendermonats vorgesehen ist, wird das Datumsfeld als DropDown-Liste mit den Werten Januar, Februar,..., Dezember angeführt.

| Datum Standarddatum     | März      |
|-------------------------|-----------|
|                         | April     |
| Wochentag               | Mai       |
| Datum Kalenderwoche     | Juni      |
| Datum Monat             | Juli      |
|                         | August    |
| Uhrzeit Standarduhrzeit | September |
| Uhrzeit Stunden         | Oktober   |
| Test Breite             | November  |
| Txt                     |           |

Der Kalendermonat kann dynamisch mit dem Systemdatum des Servers vorbesetzt werden.

#### 2.3.3.9 Uhrzeitfeld

#### Standarduhrzeit:

Das System bietet eine Eingabeunterstützung für Uhrzeitfelder. Ein Klick in ein Uhrzeitfeld öffnet den nachstehend angeführten Erfassungsdialog.

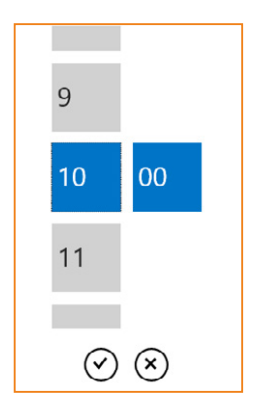

Die Änderungen werden nur dann übernommen, wenn die Eingabe durch einen Klick auf das Häkchen  $\bigcirc$  bestätigt wurde.

Uhrzeitfelder können dynamisch mit dem Systemzeit des Servers vorbesetzt werden.

#### 2.3.3.10 Numerische Felder

Die Verwendung numerischer Felder orientiert sich an den Fähigkeiten des Web-Clients, wobei auch hier Nachkommastellen und (Mess-) Einheiten spezifiziert werden können.

#### 2.3.4 Steuerelemente Routinekontrollen

Die Kontrollschritte von Routinekontrollen sind konzeptionell mit den "Kombinationsfeldern Wertebereich" verwandt.

Auch bei diesem Steuerelement kann der Anwender zwischen den Darstellungsoptionen "Schaltflächen" und "DropDown-Feld" wählen.

| Ereigniss   | se                  |              |              |                   |                 |                     |                     | Einstellungen> Stammdaten> Allgemein> E | Ereigni |
|-------------|---------------------|--------------|--------------|-------------------|-----------------|---------------------|---------------------|-----------------------------------------|---------|
| tammdaten   | Ereigniskategorien  | Periodizität | Ereigniskopf | Ereignisattribute | Bereichsbezug   |                     |                     |                                         | 8       |
| ID 0000000  | 13 • Flugzeugbeschä | digung • 📘 • | Sach- und Pe | ersonenschäden    |                 |                     |                     |                                         |         |
| Stammdate   | Benutzerrechte      |              |              |                   |                 |                     |                     |                                         | 8       |
| Ereignisatt | tribut ID:          |              | 309          | Mu                | ssfeld          | Tagesberichtsrelev  | ant auswählbar      | Akti                                    | iv 🔽    |
| Bezeichnu   | ng:                 |              | Beschädigun  | 9                 |                 |                     |                     |                                         |         |
| Feldtyp     |                     |              | Zeile        | Positio           | on Breite       | FKU                 | Position Breite F K | <u>U</u>                                |         |
| Übersch     | hrift               |              | 9            | Text: 1           | 16              | Fel                 | ld: 17 84 🛛 🖓       |                                         |         |
| Datenfe     | eld alphanum.       |              |              |                   |                 |                     |                     |                                         |         |
| Kombin      | ationsfeld alphanum | nerisch      | 🗹 Mobile Da  | arstellung        |                 | Darstellungsoption: | ✓ Schaltflächen     |                                         | Ð       |
| Datenfe     | ald booleisch       | eich         |              |                   |                 |                     | Kombinationsfeld    |                                         | 1       |
| Options     | gruppe              |              | Wertebereic  | :h:               |                 |                     |                     |                                         | \$      |
| Datenfe     | eld numerisch       |              | Standardwe   | ert:              |                 |                     |                     |                                         | \$      |
| Oatum       |                     |              | Hinweis:     | Beschre           | ibung der Besch | ädigung             |                     |                                         |         |
| Ulbranit    |                     |              |              |                   |                 |                     |                     |                                         |         |

Einzelne Kontrollschritte von Routinekontrollen können nicht für die Darstellung in eControl aviation angewählt werden, weil der Kontrollumfang unabhängig von der Erfassungsart stets derselbe sein soll.

# 2.4 Benutzerrechte

Mit eControl mobile kann die zusätzliche Berechtigungssteuerung für mobile eForms weitesgehend entfallen.

Unabhängig davon ist zu berücksichtigen, dass nicht jede mit eControl aviation geschaffene eForm auch für eine mobile Datenerfassung geeignet ist.

Mit eControl können individuelle bzw. userspezifische eForms zur mobilen Erfassung ausgewählt werden, wodurch eine einfache Anpassung an den Aufgabenbereich des jeweiligen Anwenders ermöglicht wird.

Im Sinne einer komfortablen und übersichtlichen Datenerfassung sollen nur eForms auf das mobile Gerät transferiert werden, die der Anwender benötigt.

#### 2.4.1 Formularzuweisungen - wer darf welches Formular mobil erfassen?

#### 2.4.1.1 Erfassung Web und mobil

Die Einstellung des mobilen Datenzugriffs erfolgt analog der Vorgehensweise zur Datenerfassung über den Webclient.

#### Schritt 1: Anlegen eines neuen Benutzerrechtes

Einstellungen / Stammdaten / Benutzerverwaltung / Benutzerstammdaten

#### Schritt 2: Verknüpfung von Benutzerrecht und Ereignisdefintion

Das zuvor definierte Benutzerrecht kann als Voraussetzung für die mobile Erfassung des aktuell bearbeiteten Formulars definiert werden, indem dieses aus der Baumstruktur der Rechte selektiert wird.

| 🎖 Ereignisse                                                                               |                                                                                                    |          | Einstellunger                             | n> Stammdaten> Allgemein> Ereignisse |
|--------------------------------------------------------------------------------------------|----------------------------------------------------------------------------------------------------|----------|-------------------------------------------|--------------------------------------|
| Stammdaten                                                                                 | Ereigniskategorien Periodizität Ereigniskopf Ereignisattribute Bereichsbezug                                                                                                    |          |                                           |                                      |
| Ereignis ID:                                                                               | 3                                                                                                    |          | Extern                                    | Aktiv 🗹                              |
| Ereignisgruppe:                                                                            | Sach- und Personenschäden                                                                                                    |          | \$                                        | Absendefunktionalität 🗌              |
| Bezeichnung:                                                                               | Flugzeugbeschädigung                                                                                                    |          |                                           | Explizite Ereignisrechte             |
| Kurzbez.:                                                                                  | Flgz.besch. Ereignistyp: Ereignis Anzeige                                                                                                    | vorgabe: | ;                                         | SMS-relevant 🗹                       |
| Recht WEB:                                                                                 | -Alle-                                                                                                    | *        | Titel mit Ereignisbezeichnung vorbesetzen | Ereignisse anlegen 🔽                 |
| Recht mob. Clie<br>Hinweis:<br>Ersteilt am/von:<br>Geändert am/von:<br>Copyright © Arconda | nt: -Alle-<br>Stormeourigen Auministration<br>Stormeourigen Auministration<br>Stormeourigen Auministration<br>Stormeourigen Auministration<br>Verstöle bewerten<br>Verstöle erfassen<br>Vorkommisse erfassen<br>Divorde Universal Right<br>P Konda Universal Right<br>P Greignisspezifische Zugriffsrechte<br>P Arconda Universal Right<br>P Greignisspezifische Zugriffsrechte<br>P Arconda Universal Right<br>P Greignisspezifische Zugriffsrechte<br>P Greignisspezifische Zugriffsrechte<br>P | 8        | Titel nur privilegiert überschreibbar     | eControl Aviation - Arconda Airport  |

Auf diese Weise kann ein Benutzerrecht die mobile Erfassung von einem oder auch mehreren Formularen steuern.

Selbstverständlich kann jedes andere verfügbare Recht für diese Steuerung verwendet werden. Sofern bereits ein geeignetes Benutzerrecht existiert, so kann auf die Definition eines neuen Rechtes verzichtet werden. Diese wäre beispielsweise der Fall, wenn die Berechtigung zur mobilen Datenerfassung mit der Berechtigung zur Datenerfassung im WEB übereinstimmt.

Andererseits kann für jede eForm ein separates Benutzerrecht definiert werden, wodurch eine

Zuweisung einzelner Formulare zu spezifischen Usern ermöglich wird.

#### Schritt 3: Autorisierung der Anwender

Die mobile Datenerfassung setzt voraus, dass der Anwender individuell über die zuvor verknüpften Benutzerrechte verfügt.

#### 2.4.1.2 Benutzerrecht: "Not for mobile use"

Sofern eForms grundsätzlich nicht mobil zum Einsatz kommen sollen, so ist das Benutzerrecht

"Not for mobile use"

zuzuweisen.

(Dieses Benutzerrecht sollte - dem Konzept entsprechend - keinem Anwender zugebilligt werden.)

#### 2.4.1.3 Message-Ereignis

Die sog. "Message"-eForm ist für eine Dokumentation unspezifischer Sachverhalte vorgesehen. Das Message-Ereignis hat externen Charakter und kann grundsätzlich von jedem Anwender genutzt werden, der als eControl Anwender Zugriff auf ein mobiles Gerät hat.

#### 2.4.1.4 Fallbeispiel

Im nachstehend angeführten Fallbeispiel werden die Benutzerrechte

- MOB Allgemein
- MOB Zwischenfall
- MOB Safety

angelegt, um die mobile Datenerfassung von 20 eForms zu steuern.

Die Benutzerrechte

- EXTERN: BirdControl Administration
- EXTERN: Erfassen Verstöße

werden systemseitig mit den Softwaremodulen BirdControl und Verstoßmanagement bereitgestellt.

|                                        | MOB<br>Allgemein | MOB<br>Zwischenfall | MOB<br>Safety | EXTERN<br>BirdControl<br>Administra-<br>tion | EXTERN<br>Erfassen<br>Verstöße |
|----------------------------------------|------------------|---------------------|---------------|----------------------------------------------|--------------------------------|
| Unfall mit Externen                    |                  | •                   |               |                                              |                                |
| Flugzeugbeschädigung                   |                  | •                   |               |                                              |                                |
| Unfall mit Fahrzeug                    |                  | •                   |               |                                              |                                |
| Störung LFZ                            |                  |                     | •             |                                              |                                |
| Gefahrenmeldung<br>Tierkollision DAVVL |                  |                     |               | •                                            |                                |
| Tierbeobachtung                        |                  |                     |               | •                                            |                                |
| Checkliste Vorfeld                     | •                |                     |               |                                              |                                |
| Feuerwehreinsatz /<br>Rettungseinsatz  | •                |                     |               |                                              |                                |
| Zwischenfall/<br>Beinaheunfall         | •                |                     |               |                                              |                                |
| Unsichere Situation                    | •                |                     |               |                                              |                                |
| Medizinischer Notfall                  | •                |                     |               |                                              |                                |
| Message                                | -                | -                   | -             | -                                            | -                              |
| Hindernis im Rollbereich               |                  |                     | •             |                                              |                                |
| Ölalarm / Kerosinalarm                 | •                |                     |               |                                              |                                |
| Sachschaden                            |                  | •                   |               |                                              |                                |
| Runway Incursion                       |                  |                     | •             |                                              |                                |
| Verstoß                                |                  |                     | •             |                                              |                                |
| Wetter                                 | •                |                     |               |                                              |                                |
| Arbeitsunfall                          | •                |                     |               |                                              |                                |
| Arbeiten auf<br>Flugbetriebsfläche     |                  |                     | •             |                                              |                                |

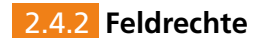

#### Wer darf welche Datenfelder erfassen?

eControl aviation stellt systemseitig sicher, dass die Benutzerrechte, die für eine Bearbeitung von Datenfeldern erforderlich sind, ebenso für mobile eForms durchgesetzt werden.

Mit eControl kann grundsätzlich für jedes Formularfeld festgestellt werden, welche Rechte für eine Bearbeitung - oder restriktiver- für eine Bearbeitung und Einsichtnahme der Feldinhalte erforderlich sind.

Sofern der eingeloggte Anwender über keines der zugewiesenen Benutzerrechte verfügt, kann im WebClient keine Bearbeitung des Datenfeldes erfolgen. Das Feld wird im Browser als deaktiviert dargestellt.

Um die Formulardarstellung in eControl mobile so einfach wie möglich zu gestalten, werden generell keine Datenfelder übertragen, bei denen der Anwender nicht über die jeweils erforderlichen Zugriffsrechte verfügt. Diese Datenfelder erscheinen nicht in der mobilen eForm.

# 2.5 Ortsdaten

#### 2.5.1 Verortungsstandard

In diesem Handbuch werden nur Aspekte der Ortskoordinaten angeführt, die für die mobile Datenerfassung relevant sind.

Generell basiert die Ortsdatenerfassung von eControl auf dem Standard WGS84 der World Geodetic Society. Der Standard WGS 84 wurde durch Beschluss der ICAO 1989 für die Luftfahrt übernommen.

#### 2.5.2 Revisionssicherheit

Die langfristig revisionssichere Speicherung von Geo-Koordinaten unter Berücksichtigung von authentischen Kartenmaterial zum Ereigniszeitpunkt wird durch die Verwendung von statischen Karten sichergestellt, wobei verschiedene Bildformate unterstützt werden.

Bei einer Aktualisierung des Kartenmaterials in den Kartenstammdaten unter

#### Einstellungen -> Stammdaten -> Allgemein -> Kartenstammdaten

werden vorhergehende Kartenversionen historisiert.

Bei einem Zugriff auf ältere gespeicherte eForms wird stets die Version des Kartenmaterials herangezogen, die Zeitpunkt der Erfassung auf dem mobilen Device oder im Web-Client verwendet wurde.

#### 2.5.3 Mobile Standardkarte

Eine Karte kann in den Kartenstammdaten als **"Mobile Karte"** klassifiziert werden. Das Feld

#### "Kartentyp"

ist auf "mobile" einzustellen.

Der mobile Client ist standardmäßig auf die Verwendung einer einzigen Karte ausgelegt. Diese Karte muss somit den Gesamtbereich der gewünschten Lokalisierung abdecken und in einer Bildqualität vorliegen, die ein hinreichend gutes Zoomen ermöglicht.

#### 2.5.4 GIS

Verschiedene kundenspezifische GIS-Systeme können zusätzlich auf Wunsch in die Web-Applikation eingebunden werden.

## 2.6 Benutzerverwaltung und Lizenzierung

Die Nutzung des mobilen Clients erfordert eine userabhängige Lizenzierung in eControl.

#### 2.6.1 Einrichtung Benutzerstammdaten

Die Nutzung von eControlmobile durch einen Anwender setzt voraus, dass diesem im Dialog Userstammdaten ein mobiler Client UCAL (User Client Access Licence) zugewiesen wurde.

| ammdaten      | Benutzerrechte       | Datenzugriffsrechte   | Startmenü     | Vorbesetzung    | Benutzergruppe | Schablonen | Modullizenzierung |  |
|---------------|----------------------|-----------------------|---------------|-----------------|----------------|------------|-------------------|--|
| D 0000012     | 21 • Airbus, Aribe   | rt • aribert.airbus@a | rconda.ag • . | ARAI            |                |            |                   |  |
| Modul         |                      |                       |               | Lizenzen verfüg | bar Zuweisu    | ng         |                   |  |
| Mobile Client | UCAL                 |                       |               | 0/3             |                |            |                   |  |
| raining and   | Qualification Manage | ment                  |               | 0/0             |                |            |                   |  |
|               |                      |                       |               |                 |                |            |                   |  |
|               |                      |                       |               |                 |                |            |                   |  |
|               |                      |                       |               |                 |                |            |                   |  |
|               |                      |                       |               |                 |                |            |                   |  |
|               |                      |                       |               |                 |                |            |                   |  |

Die Spalte "Lizenzen verfügbar" gibt Aufschluss über die Anzahl der lizenzierten Mobile Client UCAL User und der bisher genutzten UCALS.

Die Anzahl wird nach einem Speichern der Lizenzzuweisung aktualisiert.

#### 2.6.2 Lizenzprüfung beim Einloggen

eControl mobile verhindert den Zugriff ohne gültige UCAL-Lizensierung.

Ein negatives Prüfungsergebnis wird über folgenden Hinweis angezeigt:

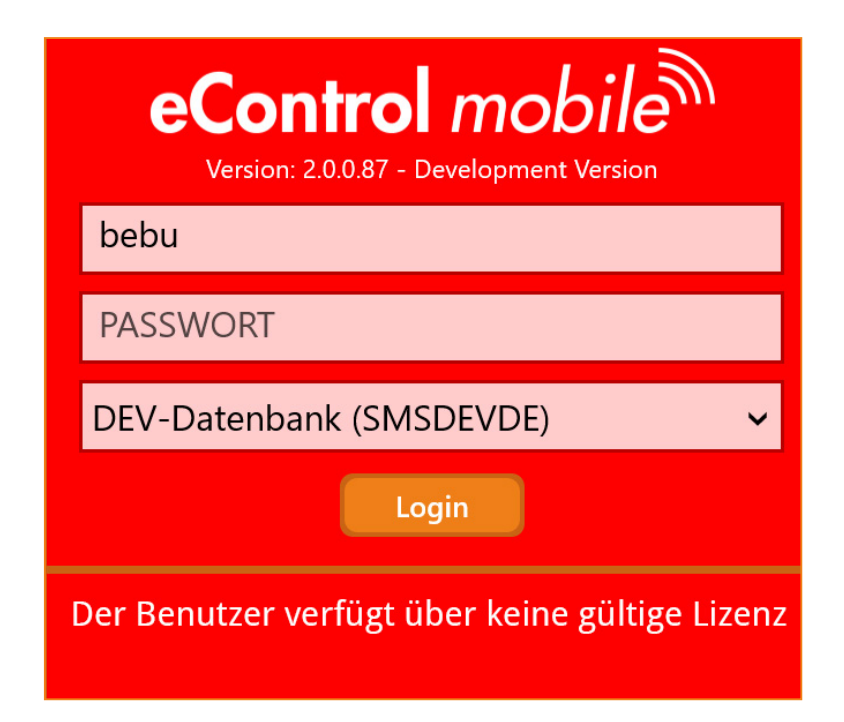

In diesem Fall ist der fachbereichsübergreifende Systemadministrator hinzuzuziehen, um die Lizenzierung in dem Dialog Benutzerstammdaten vorzunehmen.

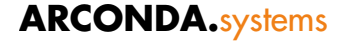

# 2.6.3 Übertragung von UCALs auf neue User

Sobald ein Anwender zukünftig keine mobile Datenerfassung durchführen wird, können UCAL-Lizenzen auf einen anderen Anwender übertragen werden.

Die UCALs sind zuerst in dem im Kapitel "2.6.1 Einrichtung Benutzerstammdaten" beschriebenen Stammdatendialog zu entziehen.

Nach einer Sperrfrist von 7 Tagen kann die Zuweisung für einen beliebigen anderen Systemanwender erfolgen.

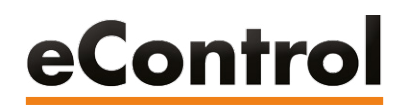

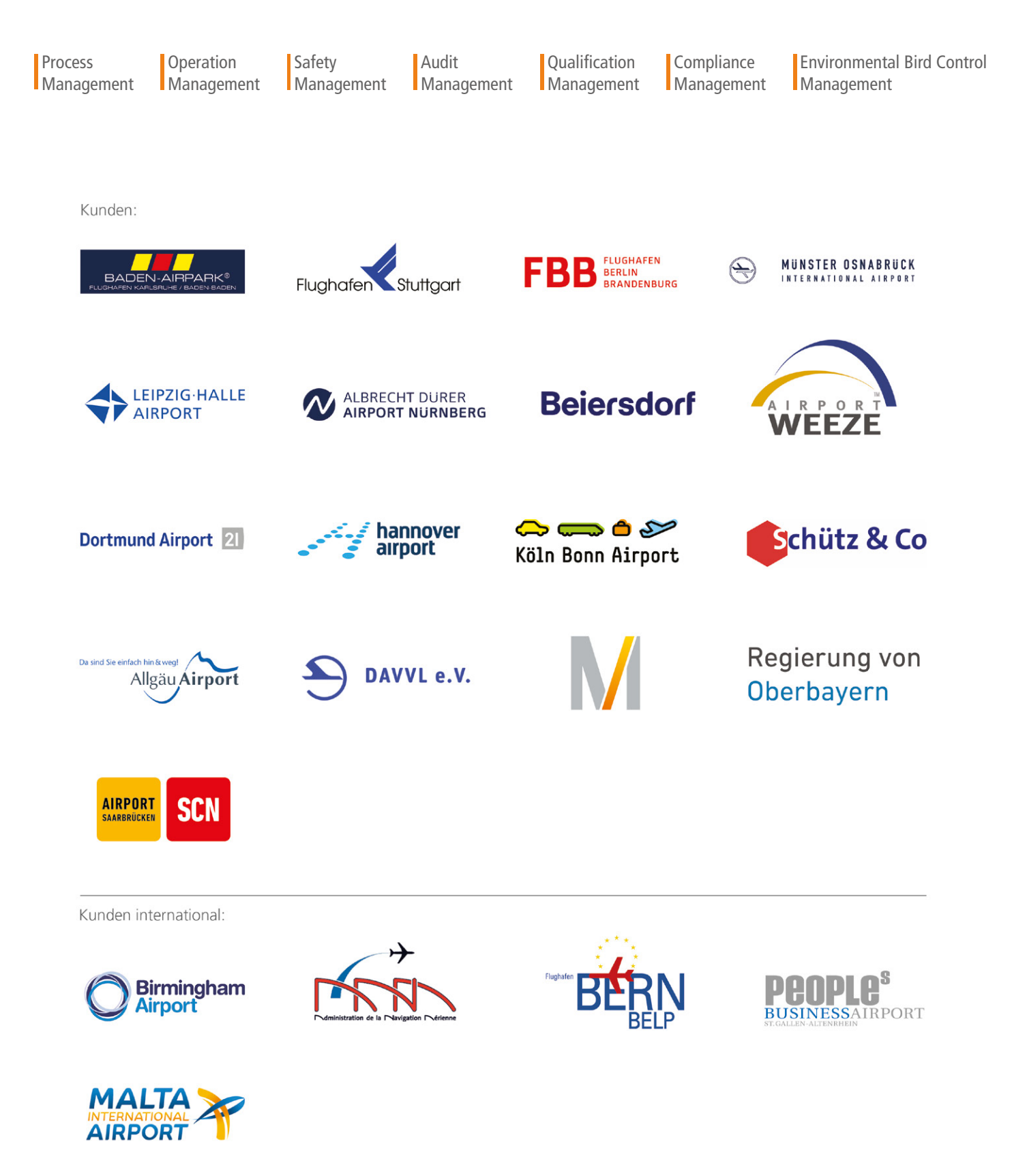

ARCONDA.systems Aktiengesellschaft Sportallee 6 22335 Hamburg I Germany Tel.(+49) 40 823 158 50E-Mail:info@arconda.agWeb:econtrol.aero